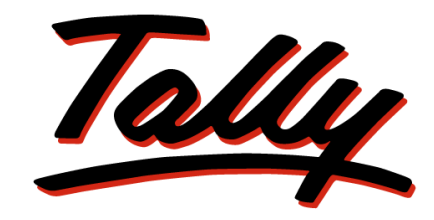

## POWER OF SIMPLICITY

# **Sample Reports of Service Tax**

The information contained in this document is current as of the date of publication and subject to change. Because Tally must respond to changing market conditions, it should not be interpreted to be a commitment on the part of Tally, and Tally cannot guarantee the accuracy of any information presented after the date of publication. The information provided herein is general, not according to individual circumstances, and is not intended to substitute for informed professional advice.

This document is for informational purposes only. TALLY MAKES NO WARRANTIES, EXPRESS OR IMPLIED, IN THIS DOCUMENT AND SHALL NOT BE LIABLE FOR LOSS OR DAMAGE OF WHATEVER NATURE, ARISING OUT OF, OR IN CONNECTION WITH THE USE OF OR INABILITY TO USE THE CONTENT OF THIS PUBLICATION, AND/OR ANY CONDUCT UNDERTAKEN BY PLACING RELIANCE ON THE CONTENTS OF THIS PUBLICATION.

Complying with all applicable copyright and other intellectual property laws is the responsibility of the user. All rights including copyrights, rights of translation, etc., are vested exclusively with TALLY SOLUTIONS PRIVATE LIMITED. No part of this document may be reproduced, translated, revised, stored in, or introduced into a retrieval system, or transmitted in any form, by any means (electronic, mechanical, photocopying, recording, or otherwise), or for any purpose, without the express written permission of Tally Solutions Pvt. Ltd.

Tally may have patents, patent applications, trademarks, copyrights, or other intellectual property rights covering subject matter in this document. Except as expressly provided in any written licence agreement from Tally, the furnishing of this document does not give you any licence to these patents, trademarks, copyrights, or other intellectual property.

© 2012 Tally Solutions Pvt. Ltd. All rights reserved.

Tally, Tally 9, Tally9, Tally.ERP, Tally.ERP 9, Shoper, Shoper 9, Shoper POS, Shoper HO, Shoper 9 POS, Shoper 9 HO, TallyDeveloper, Tally Developer, Tally.Developer 9, Tally.NET, Tally Development Environment, Tally Extender, Tally Integrator, Tally Integrated Network, Tally Service Partner, TallyAcademy & Power of Simplicity are either registered trademarks or trademarks of Tally Solutions Pvt. Ltd. in India and/or other countries. All other trademarks are properties of their respective owners.

Version: Sample Reports of Service Tax/Tally.ERP 9 Release 3.7/November 2012

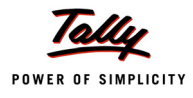

## Contents

### Service Tax Reports

| 1.1 Service Tax Computation         | . 1 |
|-------------------------------------|-----|
| 1.2 Service Tax Payables            | . 2 |
| 1.2.1 Bill Date wise                | 2   |
| 1.2.2 Realisation Date wise         | 4   |
| 1.2.3 Tax on Services Received      | 5   |
| 1.2.4 Import of Services            | 5   |
| 1.3 Input Credit Summary            | . 6 |
| 1.4 Input Credit - Reversal Details | . 7 |
| 1.5 ST3 Report                      | . 8 |
| 1.6 ST3 E-filing                    | 16  |

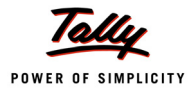

## **Service Tax Reports**

## 1.1 Service Tax Computation

Go to Gateway of Tally > Display > Statutory Reports > Service Tax Reports > Computation

| #56<br>M.G. R<br>Banga                                                                                    | ces (P) Ltd.<br>/1<br>Road<br>alore |              |                                               |
|----------------------------------------------------------------------------------------------------|-------------------------------------|--------------|-----------------------------------------------|
| Service Tax C<br>1-Sep-2012 to                                                                            | Computation<br>30-Sep-2012          |              |                                               |
| Particulars                                                                                               | Total                               | Assessable   | Page 1<br>Tax<br>Amount                       |
| A. Input Credit                                                                                           | 8,66,867.00                         | 7,34,128.70  | 90,738.30                                     |
| Current Period<br>Previous Period                                                                         | 8,66,867.00                         | 7,34,128.70  | 90,738.30                                     |
| B. Service Tax Payable                                                                                    | 30,98,884.00                        | 26,99,049.49 | 3,33,602.51                                   |
| Current Period<br>Previous Period                                                                         | 30,98,884.00                        | 26,99,049.49 | 3,33,602.51                                   |
| C. Service Tax Payments / Credit Adjustments                                                              |                                     |              | 40,099.55                                     |
| G.A.R. 7 Payments<br>CENVAT Credit Adjustment<br>Adjustment towards Advance Tax paid<br>Other Adjustments |                                     |              | 8,658.16<br>18,540.00<br>7,951.23<br>4,950.16 |
| D. Balance Service Tax Payable (B-C)                                                                      |                                     |              | 2,93,502.96                                   |
| E. Refund of Service Tax Input Credit                                                                     |                                     |              |                                               |
| F. Balance Available Credit                                                                               |                                     |              | 79,247.07                                     |
| Advance Tax Paid<br>Service Tax Credit<br>CENVAT Credit                                                   |                                     |              | 7,048.77<br>90,738.30<br>18,540.00            |
| G. Service Tax Adjusted Towards Excise Payable                                                            |                                     |              |                                               |
| H. Other Payments                                                                                         |                                     |              | 5,800.00                                      |
| Arrears<br>Interest                                                                                       |                                     |              | 5,000.00<br>800.00                            |

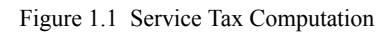

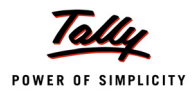

## 1.2 Service Tax Payables

#### 1.2.1 Bill Date wise

Go to Gateway of Tally > Display > Statutory Reports > Service Tax Reports > Service Tax Payables > Bill Date wise > press F2:Period (to change the period)

|             |                     | Cr                            | ystal Services (P)<br>#56/1<br>M.G. Road<br><u>Bangalore</u> | Ltd.         |             |                    |                      |                       |
|-------------|---------------------|-------------------------------|--------------------------------------------------------------|--------------|-------------|--------------------|----------------------|-----------------------|
|             |                     | :                             | Service Tax Paval                                            | ble          |             |                    |                      |                       |
|             |                     |                               | Bill Date - wise                                             |              |             |                    |                      |                       |
|             |                     |                               | 1-Anr-2012 to 8- Jan-201                                     | 13           |             |                    |                      |                       |
| Type of Bi  | ills : Realised Bil | Is                            |                                                              |              |             |                    |                      | Page 1                |
| Date        | Ref. No.            | Party's Name                  | Category                                                     | Bill Amount  | Total Tax   | Realised<br>Amount | Total Tax<br>Payable | Balance to<br>be Paid |
| 2-Sep-2012  | Jrnl/2-1            | Kamal Advertisers             | Taxable Service                                              | 56,180.00    | 6,180.00    | 56,180.00          | 6,180.00             | 6,180.00              |
| 7-Sep-2012  | Sale/4-1            | Kamal Advertisers             | Taxable Service                                              | 44,944.00    | 4,944.00    | 44,944.00          | 4,944.00             | 4,944.00              |
| 10-Sep-2012 | Rept/1-1            | Sahakar Creations             | Taxable Service                                              | 3,93,260.00  | 43,260.00   | 3,93,260.00        | 43,260.00            | 43,260.00             |
| 10-Sep-2012 | Sale/5-1            | Cash                          | Taxable Service                                              | 11,23,600.00 | 1,23,648.00 | 11,23,600.00       | 1,23,648.00          | 77,729.84             |
| 12-Sep-2012 | Rept/2-1            | Sahakar Creations             | Taxable Service                                              | 1,51,686.00  | 16,686.00   | 1,51,686.00        | 16,686.00            | 16,686.00             |
| 13-Sep-2012 | Rept/3-1            | Matrix Ad                     | Taxable Service                                              | 25,550.00    | 2,810.59    | 25,550.00          | 2,810.59             | 2,810.59              |
| 14-Sep-2012 | Sale/6-2            | Matrix Ad                     | Taxable Service                                              | 74,450.00    | 8,189.76    | 74,450.00          | 8,189.76             | 238.53                |
| 16-Sep-2012 | Sale/7-1            | Matrix Ad                     | Taxable Service                                              | 22,472.00    | 2,472.00    | 22,472.00          | 2,472.00             | 2,472.00              |
| 20-Sep-2012 | Sale/9-1            | TechMagic Creations           | Taxable Service                                              | 1,32,978.00  | 12,978.00   | 1,32,978.00        | 12,978.00            | 12,978.00             |
| 4-Oct-2012  | Sale/10-1           | Mayank Creations              | Taxable Service                                              | 2,80,900.00  | 30,900.00   | 2,80,900.00        | 30,900.00            | 30,900.00             |
| 8-Jan-2013  | Jrnl/14-1           | Secondary Education Cess @ 1% | Taxable Service                                              |              |             |                    |                      | 216.00                |
| 8-Jan-2013  | Jrnl/14-1           | Education Cess @ 2%           | Taxable Service                                              |              |             |                    |                      | 432.00                |
| 8-Jan-2013  | Jrnl/14-1           | Service Tax @ 12%             | Taxable Service                                              |              |             |                    |                      | 21,600.00             |
|             | Total               |                               |                                                              | 23,06,020.00 | 2,52,068.35 | 23,06,020.00       | 2,52,068.35          | 2,20,446.96           |

Figure 1.2 Service Tax Payable - Bill Date wise

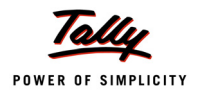

#### Bill Date wise (Detailed)

# Go to Gateway of Tally > Display > Statutory Reports > Service Tax Reports > Service Tax Payables > Bill Date wise > press F2:Period (to change the period) > press <u>F1</u>: Detailed

|                                |         |                |              | Crystal Services (P)<br>#56/1<br>M.G. Road<br><u>Bangalore</u> | Ltd.              |              |             |              |             |             |
|--------------------------------|---------|----------------|--------------|----------------------------------------------------------------|-------------------|--------------|-------------|--------------|-------------|-------------|
|                                |         |                |              | Service Tax Payal                                              | ble               |              |             |              |             |             |
|                                |         |                |              | Bill Date - wise                                               |                   |              |             |              |             |             |
|                                |         |                |              | 1-Apr-2012 to 8- Jan-20                                        | 13                |              |             |              |             |             |
|                                |         |                |              | 1747 2012 10 0 0011 20                                         |                   |              |             |              |             |             |
| Type of Bills                  | : F     | Realised Bills |              |                                                                |                   |              |             |              |             | Page 1      |
| Date Ref.                      | No.     |                |              | Party's Name                                                   | Category          | Bill Amount  | Total Tax   | Realised     | Total Tax   | Balance to  |
|                                |         |                |              |                                                                |                   |              |             | Amount       | Payable     | be Paid     |
| 2-Sep-2012 Irol                | /2.1    |                |              | Kamal Advertisers                                              | Tavable Service   | 56 180 00    | 6 190 00    | 58 180 00    | 6 180 00    | 6 180 00    |
| 2-Sep-2012 Jilli<br>2-Sep-2012 | Journal | 2              | 6 180 00     | Kamai Auveniseis                                               | Taxable Service   | 50,180.00    | 0,180.00    | 50,180.00    | 0,180.00    | 0,180.00    |
| 7-Sep-2012 Sale                | e/4-1   | -              | -,           | Kamal Advertisers                                              | Taxable Service   | 44,944,00    | 4,944.00    | 44,944,00    | 4,944.00    | 4.944.00    |
| 7-Sep-2012                     | Sales   | 4              | 50,000.00    |                                                                |                   |              |             |              |             |             |
| 10-Sep-2012 Rop                | t/1-1   |                |              | Sahakar Creations                                              | Taxable Service   | 3,93,260.00  | 43,260.00   | 3,93,260.00  | 43,260.00   | 43,260.00   |
| 10-Sep-2012                    | Receipt | 1              | 3,50,000.00  |                                                                |                   |              |             |              |             |             |
| 10-Sep-2012 Sale               | e/5-1   |                |              | Cash                                                           | Taxable Service   | 11,23,600.00 | 1,23,648.00 | 11,23,600.00 | 1,23,648.00 | 77,729.84   |
| 10-Sep-2012                    | Sales   | 5              | 11,23,600.00 |                                                                |                   |              |             |              |             |             |
| 30-Sep-2012                    | Journal | 10             | 4,805.98     |                                                                |                   |              |             |              |             |             |
| 1-Oct-2012                     | Journal | 11             | 18,000.00    |                                                                |                   |              |             |              |             |             |
| 4-Oct-2012                     | Journal | 12             | 21,600.00    |                                                                |                   |              |             |              |             |             |
| 12-Sep-2012 Rop                | t/2-1   |                |              | Sahakar Creations                                              | Taxable Service   | 1,51,686.00  | 16,686.00   | 1,51,686.00  | 16,686.00   | 16,686.00   |
| 12-Sep-2012                    | Receipt | 2              | 1,35,000.00  |                                                                |                   |              |             |              |             |             |
| 300 Hrs                        | Sen     | /ice Hours 4   | 50.00/Hrs    |                                                                |                   |              |             |              |             |             |
| 13-Sep-2012 Rop                | t/3-1   |                |              | Matrix Ad                                                      | Taxable Service   | 25,550.00    | 2,810.59    | 25,550.00    | 2,810.59    | 2,810.59    |
| 13-Sep-2012                    | Receipt | 3              | 22,739.41    |                                                                |                   |              |             |              |             |             |
| 14-Sep-2012                    | Sales   | 6              | 97,189.41    |                                                                |                   |              |             |              |             |             |
| 14-Sep-2012 Sale               | e/6-2   |                |              | Matrix Ad                                                      | Taxable Service   | 74,450.00    | 8,189.76    | 74,450.00    | 8,189.76    | 238.53      |
| 14-Sep-2012                    | Sales   | 6              | 97,189.41    |                                                                |                   |              |             |              |             |             |
| 29-Sep-2012                    | Journal | 8              | 7,951.23     |                                                                |                   |              |             |              |             |             |
| 16-Sep-2012 Sale               | e/7-1   |                |              | Matrix Ad                                                      | Taxable Service   | 22,472.00    | 2,472.00    | 22,472.00    | 2,472.00    | 2,472.00    |
| 16-Sep-2012                    | Sales   | 7              | 3,89,972.00  |                                                                |                   |              |             |              |             |             |
| 20-Sep-2012 Sale               | e/9-1   |                |              | TechMagic Creation                                             | s Taxable Service | 1,32,978.00  | 12,978.00   | 1,32,978.00  | 12,978.00   | 12,978.00   |
| 20-Sep-2012                    | Sales   | 9              | 1,32,978.00  |                                                                |                   |              |             |              |             |             |
| 4-Oct-2012 Sale                | e/10-1  |                |              | Mayank Creations                                               | Taxable Service   | 2,80,900.00  | 30,900.00   | 2,80,900.00  | 30,900.00   | 30,900.00   |
| 4-Oct-2012                     | Sales   | 11             | 2,80,900.00  |                                                                |                   |              |             |              |             |             |
| 8-Jan-2013 Jrnl                | /14-1   |                |              | Secondary Education Cess @ 1                                   | Taxable Service   |              |             |              |             | 216.00      |
| 8-Jan-2013                     | Journal | 14             | 21,600.00    |                                                                |                   |              |             |              |             |             |
| 8-Jan-2013 Jrnl                | /14-1   |                |              | Education Cess @ 25                                            | 6 Taxable Service |              |             |              |             | 432.00      |
| 8-Jan-2013                     | Journal | 14             | 21,600.00    |                                                                |                   |              |             |              |             |             |
| 8-Jan-2013 Jrnl                | /14-1   |                |              | Service Tax @ 12%                                              | Taxable Service   |              |             |              |             | 21,600.00   |
| 8-Jan-2013                     | Journal | 14             | 21,600.00    |                                                                |                   |              |             |              |             |             |
| Tot                            | tal     |                |              |                                                                |                   | 23,06,020.00 | 2,52,068.35 | 23,06,020.00 | 2,52,068.35 | 2,20,446.96 |

Figure 1.3 Service Tax Payable – Bill Date wise (Detailed)

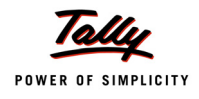

### 1.2.2 Realisation Date wise

Go to Gateway of Tally > Display > Statutory Reports > Service Tax Reports > Service Tax Payables > Realisation Date wise > press F2:Period (to change the period)

|                                                                                                    |                                                                                     |                                      | <b>Crystal Servi</b> e<br>#56/<br>M.G. R<br><u>Banga</u>                                                                                               | <b>ces (P) Ltd.</b><br>1<br>toad<br>lore                                                                                                    |                                                                                                    |                                                                                                    |                                                                                                    |                                    |                                                                                                    |
|----------------------------------------------------------------------------------------------------|-------------------------------------------------------------------------------------|--------------------------------------|----------------------------------------------------------------------------------------------------|----------------------------------------------------------------------------------------------------|----------------------------------------------------------------------------------------------------|----------------------------------------------------------------------------------------------------|----------------------------------------------------------------------------------------------------|------------------------------------|----------------------------------------------------------------------------------------------------|
|                                                                                                    |                                                                                     |                                      | Service Tax<br>Realisation I<br>1-Apr-2012 to 2                                                                                                    | <b>k Payable</b><br>Date-wise<br><sup>10-Sep-2012</sup>                                                                                                    |                                                                                                    |                                                                                                    |                                                                                                    |                                    |                                                                                                    |
|                                                                                                    |                                                                                     |                                      |                                                                                                    |                                                                                                    |                                                                                                    |                                                                                                    |                                                                                                    |                                    | Page 1                                                                                                    |
| Date                                                                                                    | Vch Type                                                                            | Vch No.                              | Party's Name                                                                                                    | Category                                                                                                    | Realised<br>Amount                                                                                                    | Realised<br>Assessable                                                                                                    | Total Tax<br>Payable                                                                                                    | Paid /<br>Adjusted                 | Balance To<br>Be Paid                                                                                                    |
|                                                                                                    |                                                                                     |                                      |                                                                                                    |                                                                                                    |                                                                                                    | Value                                                                                                    |                                                                                                    | -                                  |                                                                                                    |
| 2-Sep-2012                                                                                                    | Journal                                                                             | 2                                    | Kamal Advertisers                                                                                                    | Taxable Service                                                                                                    | 56,180.00                                                                                                    | Value<br>50,000.00                                                                                                    | 6,180.00                                                                                                    |                                    | 6,180.00                                                                                                    |
| 2-Sep-2012<br>7-Sep-2012                                                                                                    | Journal<br>Sales                                                                    | 2 4                                  | Kamal Advertisers<br>Kamal Advertisers                                                                                                    | Taxable Service<br>Taxable Service                                                                                                    | 56,180.00<br>44,944.00                                                                                                    | Value<br>50,000.00<br>40,000.00                                                                                                    | 6,180.00<br>4,944.00                                                                                                    |                                    | 6,180.00<br>4,944.00                                                                                                    |
| 2-Sep-2012<br>7-Sep-2012<br>10-Sep-2012                                                                                           | Journal<br>Sales<br>Receipt                                                         | 2<br>4<br>1                          | Kamal Advertisers<br>Kamal Advertisers<br>Sahakar Creations                                                                                            | Taxable Service<br>Taxable Service<br>Taxable Service                                                                                                    | 56,180.00<br>44,944.00<br>3,93,260.00                                                                                                    | Value<br>50,000.00<br>40,000.00<br>3,50,000.00                                                                                      | 6,180.00<br>4,944.00<br>43,260.00                                                                                             |                                    | 8,180.00<br>4,944.00<br>43,260.00                                                                                         |
| 2-Sep-2012<br>7-Sep-2012<br>10-Sep-2012<br>10-Sep-2012                                                                            | Journal<br>Sales<br>Receipt<br>Sales                                                | 2<br>4<br>1<br>5                     | Kamal Advertisers<br>Kamal Advertisers<br>Sahakar Creations<br>Cash                                                                                    | Taxable Service<br>Taxable Service<br>Taxable Service<br>Taxable Service                                                                                                | 56,180.00<br>44,944.00<br>3,93,260.00<br>11,23,600.00                                                                                      | Value<br>50,000.00<br>40,000.00<br>3,50,000.00<br>10,00,000.00                                                                      | 6,180.00<br>4,944.00<br>43,260.00<br>1,23,600.00                                                                              | 45,918.16                          | 6,180.00<br>4,944.00<br>43,260.00<br>77,681.84                                                                            |
| 2-Sep-2012<br>7-Sep-2012<br>10-Sep-2012<br>10-Sep-2012<br>12-Sep-2012                                                             | Journal<br>Sales<br>Receipt<br>Sales<br>Receipt                                     | 2<br>4<br>1<br>5<br>2                | Kamal Advertisers<br>Kamal Advertisers<br>Sahakar Creations<br>Cash<br>Sahakar Creations                                                               | Taxable Service<br>Taxable Service<br>Taxable Service<br>Taxable Service<br>Taxable Service                                                                             | 56,180.00<br>44,944.00<br>3,93,260.00<br>11,23,600.00<br>1,51,686.00                                                                       | Value<br>50,000.00<br>40,000.00<br>3,50,000.00<br>10,00,000.00<br>1,35,000.00                                                       | 6,180.00<br>4,944.00<br>43,260.00<br>1,23,600.00<br>16,686.00                                                                 | 45,918.16                          | 6,180.00<br>4,944.00<br>43,260.00<br>77,681.84<br>16,686.00                                                               |
| 2-Sep-2012<br>7-Sep-2012<br>10-Sep-2012<br>10-Sep-2012<br>12-Sep-2012<br>13-Sep-2012                                              | Journal<br>Sales<br>Receipt<br>Sales<br>Receipt<br>Receipt                          | 2<br>4<br>1<br>5<br>2<br>3           | Kamal Advertisers<br>Kamal Advertisers<br>Sahakar Creations<br>Cash<br>Sahakar Creations<br>Matrix Ad                                                  | Taxable Service<br>Taxable Service<br>Taxable Service<br>Taxable Service<br>Taxable Service<br>Taxable Service                                                          | 58,180.00<br>44,944.00<br>3,93,260.00<br>11,23,600.00<br>1,51,686.00<br>25,550.00                                                          | Value<br>50,000.00<br>40,000.00<br>3,50,000.00<br>10,00,000.00<br>1,35,000.00<br>22,739.41                                          | 6,180.00<br>4,944.00<br>43,260.00<br>1,23,600.00<br>16,686.00<br>2,810.59                                                     | 45,918.16                          | 6,180.00<br>4,944.00<br>43,260.00<br>77,681.84<br>16,686.00<br>2,810.59                                                   |
| 2-Sep-2012<br>7-Sep-2012<br>10-Sep-2012<br>10-Sep-2012<br>12-Sep-2012<br>13-Sep-2012<br>14-Sep-2012                               | Journal<br>Sales<br>Receipt<br>Sales<br>Receipt<br>Receipt<br>Sales                 | 2<br>4<br>1<br>5<br>2<br>3<br>6      | Kamal Advertisers<br>Kamal Advertisers<br>Sahakar Creations<br>Cash<br>Sahakar Creations<br>Matrix Ad<br>Matrix Ad                                     | Taxable Service<br>Taxable Service<br>Taxable Service<br>Taxable Service<br>Taxable Service<br>Taxable Service<br>Taxable Service                                       | 58,180.00<br>44,944.00<br>3,93,260.00<br>11,23,600.00<br>1,51,686.00<br>25,550.00<br>74,450.00                                             | Value<br>50,000.00<br>40,000.00<br>3,50,000.00<br>10,00,000.00<br>1,35,000.00<br>22,739.41<br>66,260.24                             | 6,180.00<br>4,944.00<br>43,260.00<br>1,23,600.00<br>16,686.00<br>2,810.59<br>8,189.76                                         | 45,918.16                          | 6,180.00<br>4,944.00<br>43,260.00<br>77,681.84<br>16,686.00<br>2,810.59<br>238.53                                         |
| 2-Sep-2012<br>7-Sep-2012<br>10-Sep-2012<br>10-Sep-2012<br>12-Sep-2012<br>13-Sep-2012<br>14-Sep-2012<br>16-Sep-2012                | Journal<br>Sales<br>Receipt<br>Sales<br>Receipt<br>Receipt<br>Sales<br>Sales        | 2<br>4<br>1<br>5<br>2<br>3<br>6<br>7 | Kamal Advertisers<br>Kamal Advertisers<br>Sahakar Creations<br>Cash<br>Sahakar Creations<br>Matrix Ad<br>Matrix Ad<br>Matrix Ad                        | Taxable Service<br>Taxable Service<br>Taxable Service<br>Taxable Service<br>Taxable Service<br>Taxable Service<br>Taxable Service<br>Taxable Service                    | 56,180.00<br>44,944.00<br>3,93,260.00<br>11,23,600.00<br>1,51,688.00<br>25,550.00<br>74,450.00<br>22,472.00                                | Value<br>50,000.00<br>40,000.00<br>3,50,000.00<br>10,00,000.00<br>1,35,000.00<br>22,739.41<br>66,260.24<br>20,000.00                | 6,180.00<br>4,944.00<br>1,23,600.00<br>16,686.00<br>2,810.59<br>8,189.76<br>2,472.00                                          | 45,918.18                          | 6,180.00<br>4,944.00<br>43,260.00<br>77,681.84<br>16,686.00<br>2,810.59<br>238.53<br>2,472.00                             |
| 2-Sep-2012<br>7-Sep-2012<br>10-Sep-2012<br>12-Sep-2012<br>13-Sep-2012<br>14-Sep-2012<br>16-Sep-2012<br>20-Sep-2012                | Journal<br>Sales<br>Receipt<br>Sales<br>Receipt<br>Sales<br>Sales<br>Sales          | 2<br>4<br>5<br>2<br>3<br>6<br>7<br>9 | Kamal Advertisers<br>Kamal Advertisers<br>Sahakar Creations<br>Cash<br>Sahakar Creations<br>Matrix Ad<br>Matrix Ad<br>Matrix Ad<br>TechMagic Creations | Taxable Service<br>Taxable Service<br>Taxable Service<br>Taxable Service<br>Taxable Service<br>Taxable Service<br>Taxable Service<br>Taxable Service<br>Taxable Service | 56,180.00<br>44,944.00<br>3,93,260.00<br>11,23,600.00<br>1,51,688.00<br>25,550.00<br>74,450.00<br>22,472.00<br>1,32,978.00                 | Value<br>50,000.00<br>40,000.00<br>3,50,000.00<br>1,35,000.00<br>22,739.41<br>66,260.24<br>20,000.00<br>1,05,000.00                 | 6,180.00<br>4,944.00<br>43,260.00<br>1,23,600.00<br>16,686.00<br>2,810.59<br>8,189.76<br>2,472.00<br>12,978.00                | 45,918.18<br>7,951.23              | 6,180.00<br>4,944.00<br>43,260.00<br>77,681.84<br>16,686.00<br>2,810.59<br>238.53<br>2,472.00<br>12,978.00                |
| 2-Sep-2012<br>7-Sep-2012<br>10-Sep-2012<br>10-Sep-2012<br>12-Sep-2012<br>13-Sep-2012<br>14-Sep-2012<br>16-Sep-2012<br>20-Sep-2012 | Journal<br>Sales<br>Receipt<br>Sales<br>Receipt<br>Sales<br>Sales<br>Sales<br>Total | 2<br>4<br>5<br>2<br>3<br>6<br>7<br>9 | Kamal Advertisers<br>Kamal Advertisers<br>Sahakar Creations<br>Cash<br>Sahakar Creations<br>Matrix Ad<br>Matrix Ad<br>Matrix Ad<br>TechMagic Creations | Taxable Service<br>Taxable Service<br>Taxable Service<br>Taxable Service<br>Taxable Service<br>Taxable Service<br>Taxable Service<br>Taxable Service<br>Taxable Service | 56,180.00<br>44,944.00<br>3,93,260.00<br>11,23,600.00<br>1,51,686.00<br>25,550.00<br>74,450.00<br>72,472.00<br>1,32,978.00<br>20,25,120.00 | Value<br>50,000.00<br>40,000.00<br>3,50,000.00<br>1,35,000.00<br>22,739.41<br>66,260.24<br>20,000.00<br>1,05,000.00<br>17,88,999.65 | 6,180.00<br>4,944.00<br>43,260.00<br>1,23,600.00<br>16,686.00<br>2,810.59<br>8,189.76<br>2,472.00<br>12,978.00<br>2,21,120.35 | 45,918.16<br>7,951.23<br>53,869.39 | 6,180.00<br>4,944.00<br>43,260.00<br>77,681.84<br>16,686.00<br>2,810.59<br>238.53<br>2,472.00<br>12,978.00<br>1,67,250.96 |

Figure 1.4 Service Tax Payable - Realisation Date Wise

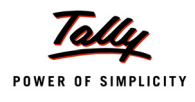

#### 1.2.3 Tax on Services Received

Go to Gateway of Tally > Display > Statutory Reports > Service Tax Reports > Service Tax Payables > Tax on Services Received > press F2:Period (to change the period) > press <u>F1</u>: Detailed

|               |             |                   |   |           | Crystal  | Services (P)<br>#56/1<br>M.G. Road<br>Bangalore | Ltd.            |             |           |           |                      |            |              |
|---------------|-------------|-------------------|---|-----------|----------|-------------------------------------------------|-----------------|-------------|-----------|-----------|----------------------|------------|--------------|
|               |             |                   |   |           | Tax on S | Services Rece                                   | eived           |             |           |           |                      |            |              |
|               |             |                   |   |           | 1-Apr-2  | 2012 to 31-Jan-20                               | 13              |             |           |           |                      |            |              |
|               |             |                   |   |           |          |                                                 |                 |             |           |           |                      |            | Page 1       |
| Type of Bills |             | : Party Paid Bill | 5 |           |          |                                                 |                 |             |           |           |                      |            |              |
| Date          | Ref. No.    |                   |   |           |          | Party's Name                                    | Category        | Bill Amount | Total Tax | Paid      | Total Tax<br>Ravable | Balance to | Input Credit |
|               |             |                   |   |           |          |                                                 |                 |             |           | Amount    | гауаре               | Deraiu     | Available    |
| 25-Sep-2012   | 2 Purc/8-1  |                   |   |           |          | SR Road Lines                                   | Taxable Service | 40,000.00   | 4,944.00  | 40,000.00 | 4,944.00             | 4,944.00   |              |
|               | 25-Sep-2012 | Purchase          | 8 | 40,000.00 |          |                                                 |                 |             |           |           |                      |            |              |
|               | 25-Sep-2012 | Payment           | 4 | 40,000.00 |          |                                                 | 1               |             |           |           |                      |            |              |
|               | 25-Sep-2012 | Journal           | 7 | 4,800.00  |          |                                                 |                 |             |           |           |                      |            |              |
|               | Total       |                   |   |           |          |                                                 |                 | 40,000.00   | 4,944.00  | 40,000.00 | 4,944.00             | 4,944.00   |              |
|               |             |                   |   |           |          |                                                 | 1               |             |           |           |                      | · · · ·    |              |

Figure 1.5 Service Tax Payable - Tax on Services Received

#### 1.2.4 Import of Services

Go to Gateway of Tally > Display > Statutory Reports > Service Tax Reports > Service Tax Payables > Import of Services > press F2:Period (to change the period) > press F1: Detailed

|                                                                                                    |                                                    |             |                                         | Crystal | Services (P) I<br>#56/1<br>M.G. Road<br>Bangalore | Ltd.                        |                            |                        |                               |                                   |                                    |                                     |
|----------------------------------------------------------------------------------------------------|----------------------------------------------------|-------------|-----------------------------------------|---------|---------------------------------------------------|-----------------------------|----------------------------|------------------------|-------------------------------|-----------------------------------|------------------------------------|-------------------------------------|
|                                                                                                    |                                                    |             |                                         | Impo    | ort of Services                                   | 6                           |                            |                        |                               |                                   |                                    |                                     |
|                                                                                                    |                                                    |             |                                         | 1-Apr-2 | 012 to 31-Jan-201                                 | 3                           |                            |                        |                               |                                   |                                    |                                     |
|                                                                                                    |                                                    |             |                                         |         |                                                   |                             |                            |                        |                               |                                   |                                    |                                     |
| Type of Bills                                                                                                    | : Party Paid Bil                                   | s           |                                         |         |                                                   |                             |                            |                        |                               |                                   |                                    | Page 1                              |
| Type of Bills Date Ref. No.                                                                                                    | : Party Paid Bil                                   | ls          |                                         |         | Party's Name                                      | Category                    | Bill Amount                | Total Tax              | Paid<br>Amount                | Total Tax<br>Payable              | Balance to be Paid                 | Page 1<br>Input Credit<br>Available |
| Type of Bills           Date         Ref. No.           19-Sep-2012         Puro/5-1                                                                                     | : Party Paid Bil                                   | ls          |                                         |         | Party's Name<br>Townscape Architects              | Category<br>Taxable Service | Bill Amount<br>8,00,000.00 | Total Tax<br>98,880.00 | Paid<br>Amount<br>8,00,000.00 | Total Tax<br>Payable<br>98,880.00 | Balance to<br>be Paid<br>98,880.00 | Page 1<br>Input Credit<br>Available |
| Type of Bills           Date         Ref. No.           19-Sep-2012         Puro/5-1<br>(5-Sep-2012)                                                                     | : Party Paid Bil                                   | ls<br>5     | 8,00,000.00                             |         | Party's Name<br>Townscape Architects              | Category<br>Taxable Service | Bill Amount<br>8,00,000.00 | Total Tax<br>98,880.00 | Paid<br>Amount<br>8,00,000.00 | Total Tax<br>Payable<br>98,880.00 | Balance to<br>be Paid<br>98,880.00 | Page 1<br>Input Credit<br>Available |
| Type of Bills           Date         Ref. No.           19-Sep-2012         Puro/5-1           19-Sep-2012         20-Sep-2012           20-Sep-2012         20-Sep-2012 | Purchase                                           | 5<br>3      | 8,00,000.00                             |         | Party's Name<br>Townscape Architects              | Category<br>Taxable Service | Bill Amount<br>8,00,000.00 | Total Tax<br>98,880.00 | Paid<br>Amount<br>8,00,000.00 | Total Tax<br>Payable<br>98,880.00 | Balance to<br>be Paid<br>98,880.00 | Page 1<br>Input Credit<br>Available |
| Type of Bills Date Ref. No. 19-Sep-2012 Puro/5-1 19-Sep-2012 20-Sep-2012 20-Sep-2012 20-Sep-2012                                                                         | : Party Paid Bil<br>Purchase<br>Payment<br>Journal | 5<br>3<br>5 | 8,00,000.00<br>8,00,000.00<br>98,880.00 |         | Party's Name<br>Townscape Architeds               | Category<br>Taxable Service | Bill Amount<br>8,00,000.00 | Total Tax<br>98,880.00 | Paid<br>Amount<br>8,00,000.00 | Total Tax<br>Payable<br>98,880.00 | Balance to<br>be Paid<br>98,880.00 | Page 1<br>Input Credit<br>Available |

Figure 1.6 Service Tax Payable - Import of Services

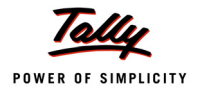

### **1.3 Input Credit Summary**

Go to Gateway of Tally > Display > Statutory Reports > Service Tax Reports > Service Tax Payables > Input Credit > Summary > press F2:Period (to change the period) > press <u>F1</u>: Detailed

|                           |          |             | Crystal Se<br>M.I<br>Ba    | <b>rvices (P) Ltd.</b><br>#56/1<br>G. Road<br>ingalore |              |           |              |             |                         |
|---------------------------|----------|-------------|----------------------------|--------------------------------------------------------|--------------|-----------|--------------|-------------|-------------------------|
|                           |          |             | Input Cre                  | dit Summary                                            |              |           |              |             |                         |
|                           |          |             | (See Sub-                  | rule(4) of rule 5)                                     |              |           |              |             |                         |
|                           |          |             | Return under rule 5 of the | Service Tax Credit I                                   | Rules 2002   |           |              |             |                         |
|                           |          |             | 1-Sep-2012                 | to 30-Sep-2012                                         |              |           |              |             |                         |
|                           |          |             |                            | 1000 000 2012                                          |              |           |              |             |                         |
| T ( Dilla                 |          |             |                            |                                                        |              |           |              |             | Page 1                  |
| Type of Bills : All Bills |          |             |                            |                                                        |              |           |              |             |                         |
| Date Ref. No.             |          |             | Party's Nan                | ne Category                                            | Bill Amount  | Total Tax | Paid         | Total Input | Balance<br>Input Credit |
|                           |          |             |                            |                                                        |              |           | Amount       | Crean       | input creat             |
| 2-Sep-2012 Jrnl/3-1       | -        |             | Matrix Ad                  | Taxable Service                                        | 1,12,360.00  | 12,360.00 | 1,12,360.00  | 12,360.00   | 12,360.00               |
| 2-Sep-2012 Journal        | 3        | 12,360.00   |                            |                                                        |              |           |              |             |                         |
| 4-Sep-2012 Puro/2-1       |          |             | Ram Agency                 | Taxable Service                                        | 33,708.00    | 3,708.00  | 10,000.00    | 3,708.00    | 3,708.00                |
| 4-Sep-2012 Purchase       | 2        | 33,708.00   |                            |                                                        |              |           |              |             |                         |
| 4-Sep-2012 Payment        | 2        | 10,000.00   |                            |                                                        |              |           |              |             |                         |
| Canara Bank / 4-Sep-2012  | / 005294 |             |                            |                                                        |              |           |              |             |                         |
| 6-Sep-2012 Puro/3-1       |          |             | Ram Agency                 | Taxable Service                                        | 22,472.00    | 2,472.00  |              | 2,472.00    | 2,472.00                |
| 6-Sep-2012 Purchase       | 3        | 22,472.00   |                            |                                                        |              |           |              |             |                         |
| 10-Sep-2012 Jrnl/4-1      |          |             | Ajay Tours                 | Taxable Service                                        | 92,135.20    | 10,135.20 |              | 10,135.20   | 10,135.20               |
| 10-Sep-2012 Journal       | 4        | 82,000.00   |                            |                                                        |              |           |              |             |                         |
| 10-Sep-2012 Purc/4-1      |          |             | Cash                       | Taxable Service                                        | 4,49,440.00  | 49,440.00 | 4,49,440.00  | 49,440.00   | 49,440.00               |
| 10-Sep-2012 Purchase      | 4        | 4,49,440.00 |                            |                                                        |              |           |              |             |                         |
| 19-Sep-2012 Puro/5-1      |          |             | Townscape Ard              | nitects Taxable Service                                | 8,00,000.00  |           | 8,00,000.00  |             |                         |
| 19-Sep-2012 Purchase      | 5        | 8,00,000.00 |                            |                                                        |              |           |              |             |                         |
| 20-Sep-2012 Payment       | 3        | 8,00,000.00 |                            |                                                        |              |           |              |             |                         |
| Canara Bank / 20-Sep-2012 | 2/758695 |             |                            |                                                        |              |           |              |             |                         |
| 20-Sep-2012 Journal       | 5        | 98,880.00   |                            |                                                        |              |           |              |             |                         |
| 21-Sep-2012 Jrnl/6-1      |          |             | Candice Agend              | y Taxable Service                                      | 62,224.80    | 2,224.80  |              | 2,224.80    | 2,224.80                |
| 21-Sep-2012 Journal       | 6        | 60,000.00   |                            |                                                        |              |           |              |             |                         |
| 21-Sep-2012 Puro/6-1      |          |             | Ram Agency                 | Taxable Service                                        |              |           |              |             |                         |
| 21-Sep-2012 Purchase      | 6        | 33,708.00   |                            |                                                        |              |           |              |             |                         |
| 23-Sep-2012 Debit Note    | 1        | 33,708.00   |                            |                                                        |              |           |              |             |                         |
| 24-Sep-2012 Puro/7-1      |          |             | Sampath Assoc              | ciates Taxable Service                                 | 94,527.00    | 10,398.30 | 9,453.00     | 10,398.30   | 10,398.30               |
| 24-Sep-2012 Purchase      | 7        | 85,074.00   |                            |                                                        |              |           |              |             |                         |
| (Voucher having TDS am    | ount)    |             |                            |                                                        |              |           |              |             |                         |
| 25-Sep-2012 Purc/8-1      |          |             | SR Road Lines              | Taxable Service                                        | 40,000.00    |           | 40,000.00    |             |                         |
| 25-Sep-2012 Purchase      | 8        | 40,000.00   |                            |                                                        |              |           |              |             |                         |
| 25-Sep-2012 Payment       | 4        | 40,000.00   |                            |                                                        |              |           |              |             |                         |
| Canara Bank / 25-Sep-2012 | / 748595 | 4 000 00    |                            |                                                        |              |           |              |             |                         |
| 20-Sep-2012 Journal       | /        | 4,800.00    |                            |                                                        | 47.00.007.00 | 00 700 00 | 44.04.050.00 | 00 700 00   | 00 700 00               |
| Iotai                     |          |             |                            |                                                        | 17,05,857.00 | 90,738.30 | 14,21,253.00 | 90,738.30   | 90,738.30               |

Figure 1.7 Input Credit Summary

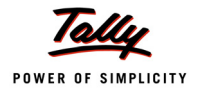

### 1.4 Input Credit - Reversal Details

Go to Gateway of Tally > Display > Statutory Reports > Service Tax Reports > Input Credit > Reversal Details

|                                                                             | Crys                                                             | tal Services (               | P) Ltd.                                        |                                            |                                     |                                      |                                                                  |
|-----------------------------------------------------------------------------|------------------------------------------------------------------|------------------------------|------------------------------------------------|--------------------------------------------|-------------------------------------|--------------------------------------|------------------------------------------------------------------|
|                                                                             | -                                                                | #56/1                        |                                                |                                            |                                     |                                      |                                                                  |
|                                                                             |                                                                  | M G Road                     |                                                |                                            |                                     |                                      |                                                                  |
|                                                                             |                                                                  | Bangalore                    |                                                |                                            |                                     |                                      |                                                                  |
|                                                                             |                                                                  | <u> </u>                     |                                                |                                            |                                     |                                      |                                                                  |
|                                                                             |                                                                  |                              |                                                |                                            |                                     |                                      |                                                                  |
|                                                                             | Input C                                                          | redit Reversa                | al Details                                     |                                            |                                     |                                      |                                                                  |
|                                                                             | Input C<br>1-A                                                   | pr-2012 to 30-Sep-           | -2012                                          |                                            |                                     |                                      |                                                                  |
|                                                                             | Input C<br>1-A                                                   | pr-2012 to 30-Sep            | -2012                                          |                                            |                                     |                                      | Baga 1 (A)                                                       |
| Credit Utilised But Payment No                                              | Input C<br>1-A                                                   | pr-2012 to 30-Sep            | -2012                                          |                                            |                                     |                                      | Page 1 (A)                                                       |
| Credit Utilised But Payment Not<br>Bill Date Ref. No.                       | Input C<br>1-A<br>Made- Overdue more than 3 Mor<br>Party's Name  | pr-2012 to 30-Sep-           | al Details<br>-2012<br>Bill Value              | Billed                                     | Availed                             | Utilised                             | Page 1 (A)                                                       |
| Credit Utilised But Payment Not<br>Bill Date Ref. No.                       | Input C<br>1-A<br>Made- Overdue more than 3 Mor<br>Party's Name  | pr-2012 to 30-Sep-           | Bill Value                                     | Billed<br>Assessable                       | Availed<br>Input Credit             | Utilised<br>Input Credit             | Page 1 (A)<br>Input Credit<br>Need To Be                         |
| Credit Utilised But Payment Not<br>Bill Date Ref. No.                       | Input C<br>1-A<br>Made- Overdue more than 3 More<br>Party's Name | ths                          | Bill Value                                     | Billed<br>Assessable<br>Value              | Availed<br>Input Credit             | Utilised<br>Input Credit             | Page 1 (A)<br>Input Credit<br>Need To Be<br>Reversed             |
| Credit Utilised But Payment No<br>Bill Date Ref. No.<br>1-Aug-2012 Puro/1-1 | Made- Overdue more than 3 More<br>Party's Name<br>Ram Agency     | ths Category Taxable Service | al Details<br>-2012<br>Bill Value<br>67,416.00 | Billed<br>Assessable<br>Value<br>60,000.00 | Availed<br>Input Credit<br>7,416.00 | Utilised<br>Input Credit<br>7,416.00 | Page 1 (A)<br>Input Credit<br>Need To Be<br>Reversed<br>7,418.00 |

Figure 1.8 Input Credit - Reversal Details

| Crystal Services (P) Ltd.<br>#56/1<br>M.G. Road<br>Bangalore     |                         |                             |
|------------------------------------------------------------------|-------------------------|-----------------------------|
| Input Credit Reversal Details<br>1-Apr-2012 to 30-Sep-2012       |                         |                             |
| Credit Utilised But Payment Not Made- Overdue more than 3 Months |                         | Page 1 (B                   |
| Bill Date Ref. No.                                               | Balance<br>Input Credit | Pending From<br>No. of Days |
| 1-Aug-2012 Purc/1-1                                              |                         | 60 Days                     |
|                                                                  |                         |                             |

Figure 1.9 Input Credit - Reversal Details

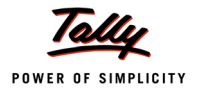

### 1.5 ST3 Report

Go to Gateway of Tally > Display > Statutory Reports > Service Tax Reports > ST3 > Report (select the period)

#### <u> Page -1</u>

|                                                   | FORM ST-3                                                                 |
|---------------------------------------------------|---------------------------------------------------------------------------|
|                                                   |                                                                           |
| (1                                                | Return under section 70 of the Finance Act, 1994)                         |
|                                                   | [ORIGINAL / REVISED RETURN ]                                              |
|                                                   | Financial Year 2012-13                                                    |
| For the period                                    |                                                                           |
| ✓ April-September                                 | October-March                                                             |
| 1A. Has the assessee opted to operat              | e as Large Taxpayer No                                                    |
| (As defined under Rule 2 (ea) of the Central Exci | se Rules, 2002 read with rule 2 (1)(cccc) of the Service Tax Rules, 1994) |
| 1B. If reply to column "1A" is 'yes', n           | ame of Large Taxpayer Unit (LTU) opted for                                |
| 2A. Name of the assessee                          | Crystal Services (P) Ltd.                                                 |
| 2B. STC No.                                       | ASDCE1588PST001                                                           |
| 2C. Premises code No.                             | SC0500012                                                                 |
| 2D. Constitution of assessee                      |                                                                           |
| (i) Individual / Proprietary                      |                                                                           |
| (ii) Partnership                                  |                                                                           |
| (iii) Registered Public Ltd Company               |                                                                           |
| (iv) Registered Private Ltd Company               |                                                                           |
| (v) Registered Trust                              |                                                                           |
| (vi) Society/Co-op Society                        |                                                                           |
| (vii) Other                                       |                                                                           |

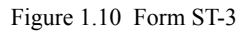

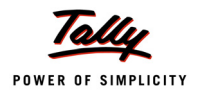

### <u> Page - 2</u>

| xem     | inted Service                                                                                                    |                |               |                 |             |              |            |
|---------|----------------------------------------------------------------------------------------------------|----------------|---------------|-----------------|-------------|--------------|------------|
| <u></u> |                                                                                                    |                |               |                 |             |              |            |
| 2.      | Assessee is liable to pay Service Tax on this taxable s                                                                                             | service as,-   |               |                 |             |              |            |
|         | (i) a service provider; or                                                                                                    |                |               |                 |             |              | Yes        |
|         | (ii) a service receiver liable to make payment of Service                                                                                           | Гах            |               |                 |             |              | No         |
| 3.      | Sub-clause No. of clause(105) of section 65                                                                                                    |                |               |                 |             |              |            |
| 1.      | Has the assessee availed benefit of any exemption no                                                                                                | tification ('Y | 'N')          |                 |             |              | No         |
| 2.      | If reply to column "C1" is 'Yes', please furnish notifica                                                                                           | tion nos.      |               |                 |             |              |            |
| ).      | If abatement is claimed as per notification no. 1/2006-<br>abatement is claimed                                                                     | ST, please fi  | ırnish Sr. No | o. in the notif | fication un | der which su | ch         |
| 1.      | Whether provisionally assessed ('Y/N')                                                                                                    | 2. Prov. a     | ssessment     | order No. ('i   | f any')     |              |            |
| •       | Value of taxable service, service tax payable and gros                                                                                              | s amount cl    | narged        |                 |             |              |            |
|         | Month / Quarter                                                                                                    | April          | May           | June            | July        | August       | Septemb    |
| ///     | (1)                                                                                                    | (2)            | (3)           | (4)             | (5)         | (6)          | $(\prime)$ |
| (a)     | Cross amount received / (naid) in money                                                                                                    |                |               |                 |             |              |            |
| (a)     | (i) against service provided                                                                                                    |                |               | 1               |             | 5 00 000 00  |            |
|         | (ii) in advance for service to be provided                                                                                                    |                |               |                 |             | 0,00,000.00  |            |
| (b)     | Money equivalent of considerations received / (paid) in<br>a form other than money                                                                  |                |               |                 |             |              |            |
| (c)     | Value on which Service Tax is exempt / not payable                                                                                                  |                |               |                 |             |              |            |
| (-/     | (i) Amount received against export of service                                                                                                    |                |               |                 |             |              |            |
|         | (ii) Amount received / (paid) towards exempted service                                                                                              |                |               |                 |             | 5,00,000.00  |            |
|         | (other than export of service, i.e., (i) above)                                                                                                    |                |               |                 |             |              |            |
|         | (iii) Amount received as / (paid to) pure agent                                                                                                    |                |               |                 |             |              |            |
| (d)     | Abatement amount claimed                                                                                                    |                |               |                 |             |              |            |
| (e)     | Taxable value = (a+b) minus (c+d)                                                                                                    |                |               |                 |             |              |            |
| (f)     | Service Tax rate wise break-up of taxable value = (e)                                                                                               |                |               |                 |             |              |            |
|         | (i) Value on which Service Tax is payable @ 5%                                                                                                    |                |               |                 |             |              |            |
|         | (ii) Value on which Service Tax is payable @ 8%                                                                                                    |                |               |                 |             |              |            |
|         | (iii) Value on which Service Tax is payable @ 10%                                                                                                   |                |               |                 |             |              |            |
|         | (iv) Value on which Service Tax is payable @ 12%                                                                                                    |                |               |                 |             |              |            |
|         | (v) other rate, if any                                                                                                    |                |               |                 |             |              |            |
| (g)     | Service Tax Payable = $(5\% \text{ of } f(i) + 8\% \text{ of } f(ii) + 10\% \text{ of } f(ii) + 12\% \text{ of } f(ii) + f(y)X \text{ other rate})$ |                |               |                 |             |              |            |
| (h)     | Education Cess payable = $(@2\% \text{ of Service Tax})$                                                                                            |                |               |                 |             |              |            |
| (i)     | Secondary and Higher Education Cess payable = (                                                                                                    |                |               |                 |             |              |            |
|         | @1% of Service Tax)                                                                                                    |                |               |                 |             |              |            |
| (II)    | Taxable amount charged                                                                                                    |                |               |                 |             |              |            |
| (j)     | Gross amount for which bills / invoices / challans are                                                                                              |                |               |                 |             | 5,00,000.00  |            |
|         | issued relating to service provided / to be provided (                                                                                              |                |               |                 |             |              |            |
|         | including export of service and exempted service)                                                                                                   |                |               |                 |             |              |            |
| (k)     | Money equivalent of other consideration charged, if                                                                                                 |                |               |                 |             |              |            |
| -       | any, in a form other than money                                                                                                    |                |               |                 |             |              |            |
| (I)     | provided                                                                                                    |                |               |                 |             |              |            |
| (m)     | Amount charged for exempted service provided / to be<br>provided (other than export of service given at (I)                                         |                |               |                 |             | 5,00,000.00  |            |
|         | above)                                                                                                    |                |               |                 |             |              |            |
|         |                                                                                                    |                |               | 1               |             | 1            |            |
| (n)     | Amount charged as pure agent                                                                                                    |                |               |                 |             |              |            |

Figure 1.11 Form ST-3

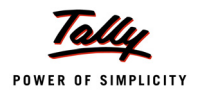

### <u> Page - 3</u>

| 3. (       | Computation of Service Tax                                                                                                    |                 |               |                |             |              |             |
|------------|----------------------------------------------------------------------------------------------------|-----------------|---------------|----------------|-------------|--------------|-------------|
| A1. I      | Name of Taxable service                                                                                                    |                 |               |                |             |              |             |
| Taxal      | ble Service                                                                                                    |                 |               |                |             |              |             |
| A2.        | Assessee is liable to pay Service Tax on this taxable                                                                                                | service as      |               |                |             |              |             |
|            | (i) a service provider or                                                                                                    | ,               |               |                |             |              | Yes         |
|            | (ii) a service receiver liable to make navment of Service                                                                                            | Тах             |               |                |             |              | No          |
|            | (ii) a service receiver habe to make payment of dervice                                                                                              | Tax             |               |                |             |              | 140         |
| в.         | Sub-clause No. of clause(105) of section 65                                                                                                    |                 |               |                |             |              |             |
| C1.        | Has the assessee availed benefit of any exemption no                                                                                                 | otification ('Y | /N')          |                |             |              | No          |
| C2.        | If reply to column "C1" is 'Yes', please furnish notifica                                                                                            | tion nos.       |               |                |             |              |             |
| D.         | If abatement is claimed as per notification no. 1/2006-<br>abatement is claimed                                                                      | ST, please fi   | ırnish Sr. No | o. in the noti | fication un | der which su | ch          |
| E1.        | Whether provisionally assessed ('Y/N')                                                                                                    | 2. Prov. a      | ssessment     | order No. ('   | if any')    |              |             |
| F          | Value of taxable service, service tax payable and gros                                                                                               | ss amount cl    | narged        |                |             |              |             |
|            | Month / Quarter                                                                                                    | April           | May           | June           | July        | August       | Septembe    |
| -          | (1)                                                                                                    | (2)             | (3)           | (4)            | (5)         | (6)          | (7)         |
| <u>()</u>  | Service Tax Payable                                                                                                    |                 |               |                |             |              |             |
| (a)        | Gloss amount received / (paid) in money                                                                                                    |                 |               | 1              |             | 7 50 000 00  | 10 71 960 9 |
|            | (i) against service provided                                                                                                    |                 |               |                |             | 7,50,000.00  | 62 700 2    |
| (b)        | Money equivalent of considerations received / (naid) in                                                                                              |                 |               |                |             | -            | 02,709.2    |
| (0)        | a form other than money                                                                                                    |                 |               |                |             |              |             |
| (c)        | Value on which Service Tax is exempt / not payable                                                                                                   |                 |               |                |             |              |             |
| (0)        | (i) Amount received against export of service                                                                                                    |                 |               |                |             |              | 1.50.000.0  |
|            | (ii) Amount received / (paid) towards exempted service                                                                                               |                 |               |                |             |              |             |
|            | (other than export of service, i.e., (i) above)                                                                                                    |                 |               |                |             |              |             |
|            | (iii) Amount received as / (paid to) pure agent                                                                                                    |                 |               |                |             |              |             |
| (d)        | Abatement amount claimed                                                                                                    |                 |               |                |             |              |             |
| (e)        | Taxable value = (a+b) minus (c+d)                                                                                                    |                 |               |                |             | 7,50,000.00  | 9,84,049.4  |
| (f)        | Service Tax rate wise break-up of taxable value = (e)                                                                                                |                 |               |                | -           |              |             |
|            | (i) Value on which Service Tax is payable @ 5%                                                                                                    |                 |               |                |             |              |             |
|            | (ii) Value on which Service Tax is payable @ 8%                                                                                                    |                 |               |                |             |              |             |
|            | (iii) Value on which Service Tax is payable @ 10%                                                                                                    |                 |               |                |             |              |             |
|            | (iv) Value on which Service Tax is payable @ 12%                                                                                                    |                 |               |                |             | 7,50,000.00  | 9,69,049.4  |
|            | (v) other rate, if any                                                                                                    |                 |               |                |             |              |             |
| (g)        | Service Tax Payable = $(5\% \text{ of } f(i) + 8\% \text{ of } f(ii) + 10\% \text{ of } f(iii) + 12\% \text{ of } f(iv) + f(v)X \text{ other rate})$ |                 |               |                |             | 90,000.00    | 1,16,285.9  |
| (h)        | Education Cess payable = (@2% of Service Tax)                                                                                                    |                 |               |                |             | 1.800.00     | 2.325.7     |
| (i)        | Secondary and Higher Education Cess payable = (                                                                                                    |                 |               |                |             | 900.00       | 1,162.8     |
|            | @1% of Service Tax)                                                                                                    |                 |               |                |             |              |             |
| (11)       | Taxable amount charged                                                                                                    |                 |               |                |             |              |             |
| (j)        | Gross amount for which bills / invoices / challans are                                                                                               |                 |               |                |             | 7,50,000.00  | 10,93,999.0 |
|            | issued relating to service provided / to be provided (                                                                                               |                 |               |                |             |              |             |
| 0.0        | Including export of service and exempted service)                                                                                                    |                 |               |                |             | _            |             |
| (K)        | money equivalent of other consideration charged, if                                                                                                  |                 |               |                |             |              |             |
| 70         | Amount charged for expected consider provided / to be                                                                                                |                 |               |                |             |              | 1 50 000/   |
| (I)        | provided                                                                                                    |                 |               |                |             |              | 1,00,000.0  |
|            | Amount charged for exempted service provided / to be                                                                                                 |                 |               |                |             |              |             |
| (m)        | provided (other than export of service given at (I)                                                                                                  |                 |               |                |             |              |             |
| (m)        | provided (other than export of service given at (I)<br>above)<br>Amount charged as pure agent                                                        |                 |               |                |             |              | 15 000 0    |
| (m)<br>(n) | provided (other than export of service given at (I)<br>above)<br>Amount charged as pure agent<br>Amount claimed as Abatement                         |                 |               |                |             |              | 15,000.0    |

Figure 1.12 Form ST-3

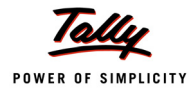

### <u> Page - 4</u>

|     | Month / Quarter                                                                                        | April        | May     | June | July | August       | Septembe  |
|-----|----------------------------------------------------------------------------------------------------|--------------|---------|------|------|--------------|-----------|
|     | (1)                                                                                                    | (2)          | (3)     | (4)  | (5)  | (6)          | (7)       |
| (a) | Amount deposited in advance                                                                            |              |         |      |      |              | 15.000.00 |
| (b) | Challan Nos.                                                                                           |              |         |      |      |              | 45684     |
| (c) | Challan Dates                                                                                          |              |         |      |      | +            | 3-0ct-201 |
| 4A. | Service Tax, Education Cess and other amounts paid                                                     |              |         |      |      |              |           |
|     | Month / Quarter                                                                                        | April        | May     | June | July | August       | Septembe  |
|     | (1)                                                                                                    | (2)          | (3)     | (4)  | (5)  | (6)          | (7)       |
| (1) | Service Tax, Education Cess, Secondary and Higher Ed                                                   | ducation Ces | ss pald |      |      |              |           |
| (a) | Service Tax Paid                                                                                       |              |         |      |      |              |           |
|     | (i) In cash                                                                                            |              |         |      |      | 82,800.00    | 8,405.9   |
|     | (II) by CENVAT Credit                                                                                  |              |         |      |      | 7,200.00     |           |
|     | (iia) by adjustment of amount earlier paid in advance<br>and adjusted in this period under rule 6 (1A) |              |         |      |      |              | 7,951.2   |
|     | (III) by adjustment of excess amount paid earlier and                                                  |              |         |      |      | +            | 4,805.9   |
|     | adjusted in this period under Rule 6(3) of ST Rules                                                    |              |         |      |      |              |           |
|     | (IV) by adjustment of excess amount paid earlier and                                                   |              |         |      |      |              |           |
|     | adjusted in this period under Rule $\delta(4A)$ of ST Rules                                            |              |         |      |      |              |           |
| (b) | Education Cess Paid                                                                                    |              |         |      |      |              |           |
|     | (I) In cash                                                                                            |              |         |      |      | 1,656.00     | 168.1     |
|     | (II) by CENVAT Credit                                                                                  |              |         |      |      | 144.00       |           |
|     | (IIa) by adjustment of amount earlier paid in advance                                                  |              |         |      |      |              |           |
|     | and adjusted in this period under rule 6 (1A)                                                          |              |         |      |      |              |           |
|     | (III) by adjustment of excess amount paid earlier and                                                  |              |         |      |      |              | 96.1      |
|     | adjusted in this period under Rule 6(3) of ST Rules                                                    |              |         |      |      |              |           |
|     | (IV) by adjustment of excess amount paid earlier and                                                   |              |         |      |      |              |           |
|     | adjusted in this period under Rule 6(4A) of ST Rules                                                   |              |         |      |      |              |           |
| (C) | Secondary and Higher Education Cess Paid -                                                             |              |         |      |      |              |           |
|     | (I) In cash                                                                                            |              |         |      |      | 828.00       | 84.0      |
|     | (II) by CENVAT Credit                                                                                  |              |         |      |      | 72.00        |           |
|     | (IIa) by adjustment of amount earlier paid in advance                                                  |              |         |      |      |              |           |
|     | and adjusted in this period under rule 6 (1A)                                                          |              |         |      |      |              |           |
|     | (III) by adjustment of excess amount paid earlier and                                                  |              |         |      |      |              | 48.0      |
|     | adjusted in this period under Rule 6(3) of ST Rules                                                    |              |         |      |      |              |           |
|     | (IV) by adjustment of excess amount paid earlier and                                                   |              |         |      |      |              |           |
|     | adjusted in this period drider Rule 0(4A) of ST Rules                                                  |              |         |      |      |              |           |
| (d) | Other Amounts Pald                                                                                     |              |         |      |      |              |           |
|     | (I) Arrears of revenue paid in cash                                                                    |              |         |      |      |              | 5,000.0   |
|     | (II) Arrears of revenue paid in credit                                                                 |              |         |      |      |              |           |
|     | (III) Arrears of Education Cess paid in cash                                                           |              |         |      |      | <u> </u>     |           |
|     | (IV) Arrears of Education Cess paid in credit                                                          |              |         |      |      | <sup> </sup> |           |
|     | (v) Arrears of Sec & Higher Edu Cess paid in cash                                                      |              |         |      |      | <sup> </sup> |           |
|     | (vi) Arrears of Sec & Higher Edu Cess paid in credit                                                   |              |         |      |      | <sup> </sup> | 800.0     |
|     | (vii) Interest pald                                                                                    |              |         |      |      | +            | 800.0     |
|     | (iv) Section 734 amount hald                                                                           |              |         |      |      | +            |           |
|     | (iv) occupiti i on amount para                                                                         |              |         |      |      |              |           |

Figure 1.13 Form ST-3

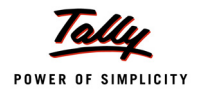

### <u> Page -5</u>

| (a)                                                                         |                                                                                                    |                                                                                                    |                                                                                                    |                                                                                                    |                                                                                          |                                           |                 |                     |                  |
|-----------------------------------------------------------------------------|----------------------------------------------------------------------------------------------------|----------------------------------------------------------------------------------------------------|----------------------------------------------------------------------------------------------------|----------------------------------------------------------------------------------------------------|------------------------------------------------------------------------------------------|-------------------------------------------|-----------------|---------------------|------------------|
|                                                                             | Challan Nos                                                                                                    |                                                                                                    | i)                                                                                                    |                                                                                                    |                                                                                          |                                           |                 | 658274              | 569874           |
|                                                                             |                                                                                                    |                                                                                                    | ii)                                                                                                    |                                                                                                    |                                                                                          |                                           |                 |                     | 852745           |
|                                                                             |                                                                                                    |                                                                                                    | iii)                                                                                                    |                                                                                                    |                                                                                          |                                           |                 |                     | 456847           |
|                                                                             |                                                                                                    |                                                                                                    | iv)                                                                                                    |                                                                                                    |                                                                                          |                                           |                 |                     |                  |
|                                                                             |                                                                                                    |                                                                                                    |                                                                                                    |                                                                                                    |                                                                                          |                                           |                 |                     |                  |
| (b)                                                                         | Challans Date                                                                                                    | (                                                                                                    | i)                                                                                                    |                                                                                                    |                                                                                          |                                           |                 | 4-Sep-2012          | 30-Sep-2012      |
|                                                                             | İ                                                                                                    | 1                                                                                                    | ii)                                                                                                    |                                                                                                    |                                                                                          |                                           |                 |                     | 30-Sep-2012      |
|                                                                             | ĺ                                                                                                    |                                                                                                    | iii)                                                                                                    |                                                                                                    |                                                                                          |                                           |                 |                     | 3-0ct-2012       |
|                                                                             | l                                                                                                    |                                                                                                    | iv)                                                                                                    |                                                                                                    |                                                                                          |                                           |                 |                     |                  |
| 4B.                                                                         | Source documents<br>(d)(i) to (vii)                                                                                                    | s details for entries at column 4                                                                                                    | A(I)(a) (iii), 4                                                                                                    | 4A(I)(a                                                                                                    | ) (iv), 4A(l)                                                                            | )(b)(iii), 4A(l)                          | (b) (iv), 4A(l) | (c) (iii), 4A(l)(   | c) (iv), 4A(I)   |
|                                                                             | Entry in table                                                                                                    | 4A above                                                                                                    | Source doo                                                                                                    | umen                                                                                                    | ts No. / Pe                                                                              | riod                                      | Source          | documents           | date             |
|                                                                             | SI. NO.                                                                                                    | Month / Quarter                                                                                                    |                                                                                                    |                                                                                                    |                                                                                          |                                           |                 |                     |                  |
|                                                                             |                                                                                                    |                                                                                                    |                                                                                                    |                                                                                                    |                                                                                          |                                           |                 |                     |                  |
|                                                                             |                                                                                                    |                                                                                                    |                                                                                                    |                                                                                                    |                                                                                          |                                           |                 |                     |                  |
|                                                                             |                                                                                                    |                                                                                                    |                                                                                                    |                                                                                                    |                                                                                          |                                           |                 |                     |                  |
|                                                                             |                                                                                                    |                                                                                                    |                                                                                                    |                                                                                                    |                                                                                          |                                           |                 |                     |                  |
| 4C.<br>5.                                                                   | Details of amount of Details of input sta                                                                                                    | of Service Tax payable but not j                                                                                                    | aid as on 1                                                                                                    | the las                                                                                                    | t day of th                                                                              | e period for                              | which retur     | n is filed          |                  |
| JA.                                                                         | whether the asses                                                                                                    | (4)                                                                                                    |                                                                                                    | vice of                                                                                                    | evenible                                                                                 | u yoous                                   |                 |                     |                  |
|                                                                             | Whather providing                                                                                                    | (1)                                                                                                    |                                                                                                    |                                                                                                    |                                                                                          |                                           | <i>r</i>        | 2)                  |                  |
| (a)                                                                         | vvneuler providing                                                                                                    | any exempted or non taxable :                                                                                                    | service ('Y/N                                                                                                    | 1.)                                                                                                    |                                                                                          |                                           | (2              | 2)                  |                  |
| (a)<br>(b)                                                                  | Whether manufact                                                                                                    | (1)<br>any exempted or non taxable s<br>turing any exempted goods ('Y/                                                                                                    | service ('Y/N<br>N')                                                                                                    | 1')                                                                                                    |                                                                                          |                                           | (2              | 2)                  |                  |
| (a)<br>(b)<br>(c)                                                           | Whether providing<br>Whether manufact<br>If any one of the ab<br>receipt or consum<br>CENVAT credit Rule                                                                                                    | (1)<br>any exempted or non taxable :<br>turing any exempted goods ('Y/<br>iove is yes, whether maintainin<br>iption of input service and inpu<br>e, 2004)                                                                                                    | service ('Y/N<br>N')<br>g separate<br>t goods (ref                                                                                                    | l')<br>accou<br>er to r                                                                                                    | nt for<br>ule 6 (2) o                                                                    | f                                         | (;              | 2)                  |                  |
| (a)<br>(b)<br>(c)<br>(d)                                                    | Whether providing<br>Whether manufact<br>If any one of the ab<br>receipt or consum<br>CENVAT credit Rul<br>If any one of the (a<br>availed under rule                                                                                                    | (1)<br>any exempted or non taxable :<br>turing any exempted goods ("Y)<br>tove is yes, whether maintainin<br>uption of input service and inpu<br>e, 2004)<br>) and (b) is 'yes', and (c) is 'no',<br>6 (3) of the Cenvat Credit Rules                                                                                                    | service ('Y/N<br>N')<br>g separate<br>t goods (ref<br>which optic<br>, 2004                                                                                           | l')<br>accou<br>fer to r<br>on is be                                                                                                    | nt for<br>ule 6 (2) o<br>eing                                                            | f                                         | (;              | 2)                  |                  |
| (a)<br>(b)<br>(c)<br>(d)                                                    | Whether providing<br>Whether manufact<br>If any one of the ab<br>receipt or consum<br>CENVAT credit Rul<br>If any one of the (a<br>availed under rule<br>(i) Opted to pay an<br>% of the value of ex                                                                                                    | (1)<br>any exempted or non taxable :<br>turing any exempted goods ('Y)<br>tove is yes, whether maintainin<br>uption of input service and inpu<br>e, 2004)<br>and (b) is 'yes', and (c) is 'no',<br>6 (3) of the Cenvat Credit Rules<br>amount equal to 10% of the val<br>cempted service (Y/N); or                                                                                                    | service ('Y/N<br>N')<br>g separate<br>t goods (ref<br>which optic<br>, 2004<br>ue of exem                                                                             | l')<br>accou<br>er to r<br>on is be<br>pted ge                                                                                                    | nt for<br>ule 6 (2) o<br>eing<br>poods and f                                             | f<br>8                                    | (;              | 2)                  |                  |
| (a)<br>(b)<br>(c)<br>(d)                                                    | Whether providing<br>Whether manufact<br>If any one of the ab<br>receipt or consum<br>CENVAT credit Rul<br>If any one of the (a<br>availed under rule<br>(i) Opted to pay an<br>% of the value of e)<br>(ii) Opted to pay an<br>and input services<br>provision of exemption                                                                                                    | (1)<br>any exempted or non taxable :<br>turing any exempted goods ('Y)<br>ove is yes, whether maintainin<br>uption of input service and inpu<br>e, 2004)<br>) and (b) is 'yes', and (c) is 'no',<br>6 (3) of the Cenvat Credit Rules<br>amount equal to 10% of the val<br>cempted service (Y/N); or<br>amount equivalent to CENVAT<br>used in or in relation to manuf-<br>oted                                                                                                    | service ('Y/N<br>N')<br>g separate<br>t goods (ref<br>which optic<br>, 2004<br>ue of exem<br>Credit attril<br>acture of ex                                            | d')<br>accou<br>fer to r<br>on is be<br>pted ge<br>butable<br>cempte                                                                                                    | nt for<br>ule 6 (2) o<br>eing<br>boods and a<br>e to inputs<br>ed goods o                | f<br>8<br>3<br>5                          | (;              | 2)                  |                  |
| (a)<br>(b)<br>(c)<br>(d)<br>5AA.                                            | Whether providing<br>Whether manufact<br>If any one of the ab<br>receipt or consum<br>CENVAT credit Rul<br>If any one of the (a<br>availed under rule<br>(i) Opted to pay an<br>% of the value of ex<br>(ii) Opted to pay an<br>and input services<br>provision of exempt                                                                                                    | (1)<br>any exempted or non taxable :<br>turing any exempted goods ('Y)<br>ove is yes, whether maintainin<br>uption of input service and inpu<br>e, 2004)<br>and (b) is 'yes', and (c) is 'no',<br>6 (3) of the Cenvat Credit Rules<br>amount equal to 10% of the val<br>cempted service (Y/N); or<br>amount equivalent to CENVAT<br>used in or in relation to manuf-<br>oted                                                                                                    | service ('Y/I<br>N')<br>g separate<br>t goods (ref<br>which optic<br>, 2004<br>ue of exem<br>credit attril<br>acture of ex<br>dit Rules, 2                            | l')<br>accou<br>fer to r<br>on is be<br>pted ge<br>butable<br>cempte<br>004                                                                                                    | nt for<br>ule 6 (2) o<br>eing<br>bods and t<br>e to inputs<br>ed goods o                 | f<br>8<br>8<br>6<br>0                     | (;              | 2)                  |                  |
| (a)<br>(b)<br>(c)<br>(d)<br>5AA.                                            | Whether providing<br>Whether manufact<br>If any one of the ab<br>receipt or consum<br>CENVAT credit Rul<br>If any one of the (a<br>availed under rule<br>(i) Opted to pay an<br>% of the value of exercises<br>provision of exempt<br>Amount payable un                                                                                                    | (1)<br>any exempted or non taxable :<br>turing any exempted goods ('Y)<br>ove is yes, whether maintainin<br>option of input service and inpu<br>e, 2004)<br>and (b) is 'yes', and (c) is 'no',<br>6 (3) of the Cenvat Credit Rules<br>amount equal to 10% of the val<br>cempted service (Y/N); or<br>amount equivalent to CENVAT<br>used in or in relation to manuf-<br>oted<br>moder rule 6 (3) of the Cenvat Credit<br>Month / Quarter                                                                                                    | service ('Y/I<br>N')<br>g separate<br>t goods (ref<br>which optic<br>, 2004<br>ue of exem<br>Credit attril<br>acture of ex<br>dit Rules, 2                            | l')<br>accou<br>er to r<br>on is be<br>pted ge<br>butable<br>empte<br>004<br>ril                                                                                                    | nt for<br>ule 6 (2) o<br>eing<br>bods and t<br>e to inputs<br>ed goods o<br>May          | f<br>8<br>9<br>or<br>June                 | (;              | 2)                  | September        |
| (a)<br>(b)<br>(c)<br>(d)<br>5AA.                                            | Whether providing<br>Whether manufact<br>If any one of the ab<br>receipt or consum<br>CENVAT credit Rul<br>If any one of the (a<br>availed under rule<br>(i) Opted to pay an<br>% of the value of exercises<br>provision of exemp<br>Amount payable un                                                                                                    | (1)<br>any exempted or non taxable :<br>turing any exempted goods ('Y)<br>ove is yes, whether maintainin<br>option of input service and inpu<br>e, 2004)<br>and (b) is 'yes', and (c) is 'no',<br>6 (3) of the Cenvat Credit Rules<br>amount equal to 10% of the val<br>cempted service (Y/N); or<br>amount equivalent to CENVAT<br>used in or in relation to manuf-<br>oted<br>ander rule 6 (3) of the Cenvat Credit<br>Month / Quarter<br>(1)                                                                                                    | service ('Y/I<br>N')<br>g separate<br>t goods (ref<br>which optic<br>, 2004<br>ue of exem<br>Credit attril<br>acture of ex<br>dit Rules, 2                            | accou<br>er to r<br>on is be<br>pted ge<br>butable<br>cempte<br>004<br>ril                                                                                                    | nt for<br>ule 6 (2) o<br>eing<br>bods and t<br>e to inputs<br>ed goods o<br>May<br>( 3 ) | f<br>8<br>5<br>5<br>0<br>7<br>June<br>(4) | (;              | 2)<br>August<br>(6) | September<br>(7) |
| (a)<br>(b)<br>(c)<br>(d)<br>5AA.<br>(a)                                     | Whether providing<br>Whether manufact<br>If any one of the ab<br>receipt or consum<br>CENVAT credit Rul<br>If any one of the (a<br>availed under rule<br>(i) Opted to pay an<br>and input services<br>provision of exempted<br>Value of exempted                                                                                                    | (1)<br>any exempted or non taxable :<br>turing any exempted goods ('Y)<br>ove is yes, whether maintainin<br>option of input service and inpu<br>e, 2004)<br>and (b) is 'yes', and (c) is 'no',<br>6 (3) of the Cenvat Credit Rules<br>amount equal to 10% of the val<br>cempted service (Y/N); or<br>amount equivalent to CENVAT<br>used in or in relation to manuf-<br>oted<br>ander rule 6 (3) of the Cenvat Credit<br>Month / Quarter<br>(1)<br>goods cleared                                                                                                    | service ('Y/I<br>N')<br>g separate<br>t goods (ref<br>which optic<br>, 2004<br>ue of exem<br>Credit attril<br>acture of ex<br>dit Rules, 2                            | l')<br>accou<br>fer to r<br>on is be<br>pted ge<br>butable<br>cempte<br>cempte<br>004<br>ril<br>2)                                                                                                    | nt for<br>ule 6 (2) o<br>eing<br>bods and t<br>e to inputs<br>ed goods o<br>May<br>( 3 ) | f<br>8<br>5<br>5<br>7<br>June<br>(4)      | (;              | 2)<br>August<br>(6) | September<br>(7) |
| (a)<br>(b)<br>(c)<br>(d)<br>5AA.<br>(a)<br>(b)                              | Whether providing<br>Whether manufact<br>If any one of the ab<br>receipt or consum<br>CENVAT credit Rul<br>If any one of the (a<br>availed under rule<br>(i) Opted to pay an<br>and input services<br>provision of exempt<br>Amount payable un<br>Value of exempted                                                                                                    | (1)<br>any exempted or non taxable :<br>turing any exempted goods ('Y)<br>ove is yes, whether maintainin<br>option of input service and inpu<br>e, 2004)<br>and (b) is 'yes', and (c) is 'no',<br>6 (3) of the Cenvat Credit Rules<br>amount equal to 10% of the val<br>cempted service (Y/N); or<br>amount equivalent to CENVAT<br>used in or in relation to manuf-<br>oted<br>month / Quarter<br>(1)<br>goods cleared<br>services provided                                                                                                    | service ('Y/I<br>N')<br>g separate<br>t goods (ref<br>which optic<br>, 2004<br>ue of exem<br>Credit attril<br>acture of ex<br>dit Rules, 2                            | l')<br>accou<br>ier to r<br>on is bo<br>pted g<br>pted g<br>butable<br>cempte<br>004<br>ril<br>? )                                                                                                    | nt for<br>ule 6 (2) o<br>eing<br>bods and t<br>e to inputs<br>ed goods o<br>May<br>( 3 ) | f<br>8<br>5<br>5<br>5<br>7<br>June<br>(4) | (;              | 2)<br>August<br>(6) | September<br>(7) |
| (a)<br>(b)<br>(c)<br>(d)<br>5AA.<br>(a)<br>(b)<br>(c)                       | Whether manufact<br>If any one of the ab<br>receipt or consum<br>CENVAT credit Rul<br>If any one of the (a<br>availed under rule<br>(i) Opted to pay an<br>and input services<br>provision of exempt<br>Amount payable un<br>Value of exempted<br>Value of exempted<br>Amount paid under<br>2004, by CENVAT C                                                                                                    | (1)<br>any exempted or non taxable :<br>turing any exempted goods ('Y)<br>ove is yes, whether maintainin<br>option of input service and inpu<br>e, 2004)<br>) and (b) is 'yes', and (c) is 'no',<br>6 (3) of the Cenvat Credit Rules<br>amount equal to 10% of the val<br>cempted service (Y/N); or<br>amount equivalent to CENVAT<br>used in or in relation to manuf-<br>oted<br>der rule 6 (3) of the Cenvat Credit<br>Month / Quarter<br>(1)<br>goods cleared<br>services provided<br>rule 6(3) of Cenvat Credit Rules<br>credit                                                                                                    | service ('Y/I<br>N')<br>g separate<br>t goods (ref<br>which optic<br>, 2004<br>ue of exem<br>ue of exem<br>Credit attril<br>acture of ex<br>dit Rules, 2              | accouver for a formation of the second second secon | nt for<br>ule 6 (2) o<br>eing<br>bods and b<br>e to inputs<br>ed goods o<br>May<br>( 3 ) | f  8  5  5  7  June (4)                   | (;<br>          | 2)<br>August<br>(6) | September<br>(7) |
| (a)<br>(b)<br>(c)<br>(d)<br>5AA.<br>(a)<br>(b)<br>(c)<br>(d)                | Whether manufact<br>If any one of the ab<br>receipt or consum<br>CENVAT credit Rul<br>If any one of the (a<br>availed under rule<br>(i) Opted to pay an<br>% of the value of eze<br>(ii) Opted to pay an<br>and input services<br>provision of exempted<br>Value of exempted<br>Value of exempted<br>Value of exempted<br>Amount paid under<br>2004, by CENVAT C<br>Amount paid under<br>2004, by cash                                                                | (1)<br>any exempted or non taxable :<br>turing any exempted goods ('Y)<br>iove is yes, whether maintainin<br>option of input service and inpu<br>e, 2004)<br>) and (b) is 'yes', and (c) is 'no',<br>6 (3) of the Cenvat Credit Rules<br>amount equal to 10% of the val<br>cempted service (Y/N); or<br>amount equivalent to CENVAT<br>used in or in relation to manuf-<br>oted<br>der rule 6 (3) of the Cenvat Credit<br>Month / Quarter<br>(1)<br>goods cleared<br>services provided<br>rule 6(3) of Cenvat Credit Rules<br>credit<br>rule 6(3) of Cenvat Credit Rules                                                                                                    | service ('Y/I<br>N')<br>g separate<br>t goods (ref<br>which optic<br>, 2004<br>ue of exem<br>ue of exem<br>Credit attril<br>acture of ex<br>dit Rules, 2              | l')<br>accou<br>er to r<br>on is be<br>pted g<br>pted g<br>butable<br>cempte<br>cempte<br>004                                                                                                    | nt for<br>ule 6 (2) o<br>eing<br>bods and 3<br>e to inputs<br>d goods o<br>May<br>( 3 )  | f<br>June<br>(4)                          | (;              | 2)<br>August<br>(6) | September<br>(7) |
| (a)<br>(b)<br>(c)<br>(d)<br>55AA.<br>(a)<br>(b)<br>(c)<br>(d)<br>(d)<br>(e) | Whether manufact<br>If any one of the ab<br>receipt or consum<br>CENVAT credit Rul<br>If any one of the (a<br>availed under rule<br>(i) Opted to pay an<br>% of the value of eze<br>(ii) Opted to pay an<br>and input services<br>provision of exempt<br>Amount payable ur<br>Value of exempted<br>Value of exempted<br>Value of exempted<br>Amount paid under<br>2004, by CENVAT C<br>Amount paid under<br>2004, by cash<br>Total amount paid                        | (1)<br>any exempted or non taxable :<br>turing any exempted goods ('Y)<br>ove is yes, whether maintainin<br>option of input service and input<br>e, 2004)<br>) and (b) is 'yes', and (c) is 'no',<br>6 (3) of the Cenvat Credit Rules<br>amount equal to 10% of the val<br>cempted service (Y/N); or<br>amount equivalent to CENVAT<br>used in or in relation to manuf-<br>oted<br>der rule 6 (3) of the Cenvat Credit<br>Month / Quarter<br>(1)<br>goods cleared<br>services provided<br>rule 6(3) of Cenvat Credit Rules<br>credit<br>rule 6(3) of Cenvat Credit Rules<br>credit and comparison of the cenvat Credit Rules<br>credit and comparison of the cenvat Credit Rules<br>credit and comparison of the cenvat Credit Rules<br>credit and comparison of the cenvat Credit Rules<br>credit and comparison of the cenvat Credit Rules<br>credit and comparison of the cenvat Credit Rules<br>credit and comparison of the cenvat Credit Rules<br>credit and comparison of the cenvat Credit Rules | service ('Y/I<br>N')<br>g separate<br>t goods (ref<br>which optic<br>, 2004<br>ue of exem<br>ue of exem<br>Credit attril<br>acture of ex<br>dit Rules, 2              | l')<br>accou<br>er to r<br>on is be<br>pted g<br>pted g<br>butable<br>cempte<br>cempte<br>004                                                                                                    | nt for<br>ule 6 (2) o<br>eing<br>bods and 1<br>e to inputs<br>d goods o<br>May<br>( 3 )  | f<br>June<br>(4)                          | (;              | 2)<br>August<br>(6) | September<br>(7) |
| (a)<br>(b)<br>(c)<br>(d)<br>55AA.<br>(a)<br>(b)<br>(c)<br>(d)<br>(d)<br>(f) | Whether manufact<br>If any one of the ab<br>receipt or consum<br>CENVAT credit Rul<br>If any one of the (a<br>availed under rule<br>(i) Opted to pay an<br>% of the value of eze<br>(ii) Opted to pay an<br>and input services<br>provision of exempt<br>Amount payable un<br>Value of exempted<br>Value of exempted<br>Value of exempted<br>Amount paid under<br>2004, by CENVAT C<br>Amount paid under<br>2004, by cash<br>Total amount paid<br>Challan Nos, vide w | (1)<br>any exempted or non taxable :<br>turing any exempted goods ('Y)<br>ove is yes, whether maintainin<br>option of input service and input<br>e, 2004)<br>) and (b) is 'yes', and (c) is 'no',<br>6 (3) of the Cenvat Credit Rules<br>amount equal to 10% of the val<br>cempted service (Y/N); or<br>amount equivalent to CENVAT<br>used in or in relation to manuf-<br>oted<br>der rule 6 (3) of the Cenvat Credit<br>Month / Quarter<br>(1)<br>goods cleared<br>services provided<br>rule 6(3) of Cenvat Credit Rules<br>credit<br>rule 6(3) of Cenvat Credit Rules<br>credit amount mentioned in (d) is j                                                                                                    | service ('Y/I<br>N')<br>g separate<br>t goods (ref<br>which optic<br>, 2004<br>ue of exem<br>ue of exem<br>Credit attril<br>acture of ex<br>dit Rules, 2<br>Ap<br>( 2 | l')<br>accou<br>er to r<br>on is be<br>pted g<br>pted g<br>butable<br>cempte<br>cempte<br>004                                                                                                    | nt for<br>ule 6 (2) o<br>eing<br>bods and t<br>e to inputs<br>d goods o<br>May<br>( 3 )  | June       (4)                            | (;              | 2)<br>August<br>(6) | September<br>(7) |

Figure 1.14 Form ST-3

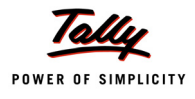

### <u> Page - 6</u>

|            | Month / Quarter                                                              | April | May | June | July | August      | September  |
|------------|------------------------------------------------------------------------------|-------|-----|------|------|-------------|------------|
|            | (1)                                                                          | (2)   | (3) | (4)  | (5)  | (6)         | (7)        |
| (I)        | CENVAT Credit of Service Tax and Central Excise                              |       |     |      |      |             |            |
| (2)        | Opening Palance                                                              |       |     |      |      |             | ( )7 200 0 |
| (a)<br>(b) | Credit Taken                                                                 |       |     |      |      |             | (-)1,200.0 |
| (0)        |                                                                              |       |     |      |      |             |            |
|            | (ii) On Capital Goods                                                        |       |     |      |      |             |            |
|            | (iii) On Input Services received directly                                    |       |     |      |      |             | 66 877 57  |
|            | (iv) As received from input service distributor                              |       |     |      |      |             | 00,011.0   |
|            | (v) From inter unit transfer by a LTU                                        |       |     |      |      |             |            |
|            | Total Credit Taken = (i+ii+iii+iv+v)                                         |       |     |      |      |             | 66.877.5   |
| (c)        | Credit Utilized                                                              |       |     |      |      |             | ,          |
|            | (i) For Payment of Service Tax                                               |       |     |      |      | 7,200.00    |            |
|            | (ii) For Payment of Education Cess on taxable service                        |       |     |      |      |             |            |
|            | (iii) For Payment of Excise or any Other Duty                                |       |     |      |      |             |            |
|            | (iv) Towards clearance of Input Goods and Capital                            |       |     |      |      |             |            |
|            | Goods removed as such                                                        |       |     |      |      |             |            |
|            | (v) Towards inter unit transfer of LTU                                       |       |     |      |      |             |            |
|            | (vi) for payment under rule 6 (3) of the Cenvat Credit                       |       |     |      |      |             |            |
|            | Rules, 2004                                                                  |       |     |      |      |             |            |
|            | Total Credit Utilized = (i+ii+iii+iv+v+vi)                                   |       |     |      |      | 7,200.00    |            |
| (d)        | Closing Balance of CENVAT Credit = (a+b-c)                                   |       |     |      |      | (-)7,200.00 | 59,677.5   |
| (a)<br>(b) | Opening Balance<br>Credit of Education Cess and Secondary and Higher         |       |     |      |      |             | (-)216.00  |
|            | Education Cess Taken                                                         |       |     |      |      |             |            |
|            | (i) On Inputs                                                                |       |     |      |      |             |            |
|            | (ii) On Capital Goods                                                        |       |     |      |      |             |            |
|            | (iii) On Input Services received directly                                    |       |     |      |      |             | 2,006.3    |
|            | (iv) As received from input service distributor                              |       |     |      |      |             |            |
|            | (v) From inter unit transfer by a LTU                                        |       |     |      |      |             |            |
|            | Total Credit of Education Cess and Secondary and                             |       |     |      |      |             | 2,006.33   |
|            | Higher Education Cess Taken = (i+ii+iii+iv+v)                                |       |     |      |      |             |            |
| (C)        | Credit of Education Cess and Secondary and Higher<br>Education Cess Utilized |       |     |      |      |             |            |
|            | (i) For Payment of Education Cess and Secondary and                          |       |     |      |      | 216.00      |            |
|            | Higher Education Cess on services                                            |       |     |      |      |             |            |
|            | (ii) For Payment of Education Cess and Secondary                             |       |     |      |      |             |            |
|            | and Higher Education Cess on goods                                           |       |     |      |      |             |            |
|            | (iii) Towards Payment of Education Cess and                                  |       |     |      |      |             |            |
|            | Secondary and Higher Education Cess on clearance                             |       |     |      |      |             |            |
|            | of Input Goods and Capital Goods removed as such                             |       |     |      |      |             |            |
|            | (iv) Towards inter unit transfer of LTU                                      |       |     |      |      |             |            |
|            | Total Credit of Education Cess and Secondary and                             |       |     |      |      | 216.00      |            |
|            | Higher Education Cess Utilized = (i+ii+iii+iv)                               |       |     |      |      |             |            |
| (d)        | Closing Balance of Education Cess and Secondary                              |       |     |      |      | (-)216.00   | 1,790.33   |
| (4)        |                                                                              |       |     |      |      |             |            |

Figure 1.15 Form ST-3

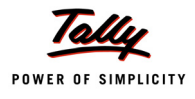

### <u> Page - 7</u>

| 6.                                                       | Credit details for Input service distributor                                                                                                    |                                            |                                               |                                            |                                               |                                                 |                                         |
|----------------------------------------------------------|----------------------------------------------------------------------------------------------------|--------------------------------------------|-----------------------------------------------|--------------------------------------------|-----------------------------------------------|-------------------------------------------------|-----------------------------------------|
|                                                          | Month / Quarter                                                                                                    | April                                      | May                                           | June                                       | July                                          | August                                          | September                               |
|                                                          | (1)                                                                                                    | (2)                                        | (3)                                           | (4)                                        | (5)                                           | (6)                                             | (7)                                     |
| (I)                                                      | CENVAT Credit of Service Tax and Central Excise                                                                                                    |                                            | -                                             | 1                                          | 1                                             | -                                               |                                         |
|                                                          | Duty                                                                                                    |                                            |                                               |                                            |                                               |                                                 |                                         |
| (a)                                                      | Opening Balance of CENVAT Credit                                                                                                    |                                            |                                               |                                            |                                               |                                                 |                                         |
| (b)                                                      | Credit taken (for distribution) on Input Service                                                                                                    |                                            |                                               |                                            |                                               |                                                 |                                         |
| (C)                                                      | Credit distributed                                                                                                    |                                            |                                               |                                            |                                               |                                                 |                                         |
| (d)                                                      | Credit not eligible for distribution(rule 7(b) of CENVAT                                                                                                    |                                            |                                               |                                            |                                               |                                                 |                                         |
|                                                          | Credit Rules, 2004)                                                                                                    |                                            |                                               |                                            |                                               |                                                 |                                         |
| (e)                                                      | Closing Balance                                                                                                    |                                            |                                               |                                            |                                               |                                                 |                                         |
| (II)                                                     | CENVAT Credit of Education Cess and Secondary<br>and Higher Education Cess Credit                                                                                                    |                                            |                                               |                                            |                                               |                                                 |                                         |
| (a)                                                      | Opening Balance of Education Cess and Secondary                                                                                                    |                                            |                                               |                                            |                                               |                                                 |                                         |
|                                                          | and Higher Education Cess credit                                                                                                    |                                            |                                               |                                            |                                               |                                                 |                                         |
| (b)                                                      | Credit of Education Cess and Secondary and Higher                                                                                                    |                                            |                                               |                                            |                                               |                                                 |                                         |
|                                                          | Education Cess taken (for distribution) on Input                                                                                                    |                                            |                                               |                                            |                                               |                                                 |                                         |
|                                                          | Service                                                                                                    |                                            |                                               |                                            |                                               |                                                 |                                         |
| (C)                                                      | Credit of Education Cess and Secondary and Higher                                                                                                    |                                            |                                               |                                            |                                               |                                                 |                                         |
|                                                          | Education Cess distributed                                                                                                    |                                            |                                               |                                            |                                               |                                                 |                                         |
| (d)                                                      | Credit of Education Cess and Secondary and Higher                                                                                                    |                                            |                                               |                                            |                                               |                                                 |                                         |
|                                                          | Education Cess not eligible for distribution (rule 7(b) of                                                                                                    |                                            |                                               |                                            |                                               |                                                 |                                         |
|                                                          | CENVAT Credit Rules, 2004)                                                                                                    |                                            |                                               |                                            |                                               |                                                 |                                         |
| (e)                                                      | Closing Balance                                                                                                    |                                            |                                               |                                            |                                               |                                                 |                                         |
| (a) 1 / 1<br>stated<br>(b) 1 / 1<br>the Fin<br>(c) 1 / 1 | We declare that the above particulars are in accordance<br>I.<br>We have assessed and paid the Service Tax and / or av<br>nance Act, 1994 and the rules made thereunder.<br>We have paid duty within the specified time limit and in | ce with the<br>vailed and d<br>case of del | records and<br>istributed Cl<br>ay, I / We ha | books main<br>ENVAT credit<br>ve deposited | tained by m<br>t correctly a<br>I the interes | e / us and a<br>as per the pr<br>st leviable th | re correctly<br>rovisions of<br>rereon. |
| 8. lf th                                                 | e return has been prepared by a Service Tax Return P                                                                                                    | reparer (ST                                | RP), furnish                                  | further deta                               | ils as belov                                  | r:                                              |                                         |
| (a) Ide                                                  | entification No. of STRP                                                                                                    |                                            |                                               |                                            |                                               |                                                 |                                         |
| (b) Na                                                   | me of STRP                                                                                                    |                                            |                                               |                                            |                                               |                                                 |                                         |
| Diasa                                                    |                                                                                                    |                                            |                                               | (Signatu                                   | ire of Servi                                  | ce Tax Retu                                     | rn Preparer)                            |
| Date :                                                   | : Bangalore<br>30-Sep-2012                                                                                                    |                                            |                                               | (N                                         | ame and S                                     | Authorise                                       | assessee or<br>d Signatory)             |

Figure 1.16 Form ST-3

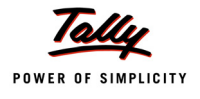

### Page 8

ACKNOWLEDGEMENT

Date: 30-Sep-2012 Place: Bangalore

I hereby acknowledge the receipt of your ST-3 return for the period April 2012 - September 2012

(Signature of the Officer of Central Excise & Service Tax)

(With Name & Official Seal)

Figure 1.17 Form ST-3

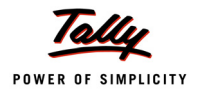

### 1.6 ST3 E-filing

Go to Gateway of Tally > Display > Statutory Reports > Service Tax Reports > ST3 > E-filing

|                                                     | FORM ST-3                                                                |
|-----------------------------------------------------|--------------------------------------------------------------------------|
| (R                                                  | eturn under section 70 of the Finance Act, 1994)                         |
|                                                     | [ORIGINAL / REVISED RETURN ]                                             |
|                                                     | Financial Year 2012-13                                                   |
| For the period                                      |                                                                          |
| April-September                                     | ✓ October-March                                                          |
| 1A. Has the assessee opted to operate as            | Large Taxpayer No                                                        |
| (As defined under Rule 2 (ea) of the Central Excise | e Rules, 2002 read with rule 2 (1)(cccc) of the Service Tax Rules, 1994) |
| 1B. If reply to column "1A" is 'yes', name          | of Large Taxpayer Unit (LTU) opted for                                   |
| 2A. Name of the assessee                            | Crystal Services (P) Ltd.                                                |
| 2B. STC No.                                         | ASDCE1588PST001                                                          |
| 2C. Premises code No.                               | SC0500012                                                                |
| 2D. Constitution of assessee                        | Registered Private Ltd Company                                           |
| A1. NAME OF TAXABLE SERVICES FO                     | R WHICH RETURN IS BEING FILED                                            |
| Taxable Services Provided*                          |                                                                          |
| Taxable Service                                     |                                                                          |

Figure 1.18 ST3 E-filing

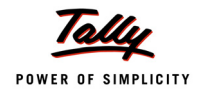

| 2.  | Assessee is liable to pay Service Tax on this taxable                                                                                               | service as       |              |                  |                |                 |              |
|-----|----------------------------------------------------------------------------------------------------|------------------|--------------|------------------|----------------|-----------------|--------------|
|     | (i) a service provider: or                                                                                                    | ,                |              |                  |                |                 | Yes          |
|     | (ii) a service receiver liable to make navment of Service                                                                                           | Тах              |              |                  |                |                 | No           |
|     | (in a service receiver name to make payment of cervice                                                                                              |                  |              |                  |                |                 |              |
| З.  | Sub-clause No. of clause(105) of section 65                                                                                                    |                  |              |                  |                |                 |              |
| C1. | Has the assessee availed benefit of any exemption no                                                                                                | otification ('Y/ | N')          |                  |                |                 | No           |
| 2.  | If reply to column "C1" is 'Yes', please furnish notifica                                                                                           | tion nos.        |              |                  |                |                 |              |
| ).  | If abatement is claimed as per notification no. 1/2006-<br>abatement is claimed                                                                     | ST, please fu    | ırnish Sr. N | o. in the notif  | ication und    | er which suc    | h            |
| E1. | Whether provisionally assessed ('Y/N')                                                                                                    | 2. Prov. a       | ssessment    | t order No. ('if | f any')        |                 |              |
|     | Value of taxable service service tax payable and grow                                                                                               | ss amount ch     | arned        |                  |                |                 |              |
| •   | value of taxable service, service tax payable and gros                                                                                              |                  |              |                  |                |                 |              |
|     | FOR                                                                                                    | SERVICE PR       |              |                  |                |                 |              |
|     | Month / Quarter                                                                                                    | (2)              | (3)          | December         | January<br>(5) | February<br>(6) | March<br>(7) |
| (1) | Service Tax Pavable                                                                                                    | (4)              | (3)          | (*)              | (3)            |                 | (1)          |
| (a) | Gross amount received in money                                                                                                    |                  |              |                  |                |                 |              |
|     | (i) against service provided                                                                                                    | 2,50,000.00      |              |                  |                |                 |              |
|     | (ii) in advance for service to be provided                                                                                                    |                  |              |                  |                |                 |              |
| (b) | Money equivalent of considerations received / (paid) in                                                                                             |                  |              |                  |                |                 |              |
|     | a form other than money                                                                                                    |                  |              |                  |                |                 |              |
| (C) | Value on which Service Tax is exempt / not payable                                                                                                  |                  |              |                  |                |                 |              |
|     | (i) Amount received against export of service                                                                                                    |                  |              |                  |                |                 |              |
|     | (ii) Amount received / (paid) towards exempted service<br>(other than export of service i.e. (i) above)                                             |                  |              |                  |                |                 |              |
|     | (iii) Amount received as / (naid to) pure agent                                                                                                    |                  |              |                  |                |                 |              |
| (d) | Abatement amount claimed                                                                                                    |                  |              |                  |                |                 |              |
| (e) | Taxable value = (a+b) minus (c+d)                                                                                                    | 2,50,000.00      |              |                  |                |                 |              |
| (f) | Service Tax rate wise break-up of taxable value = (e)                                                                                               |                  |              |                  |                |                 |              |
|     | (i) Value on which Service Tax is payable @ 5%                                                                                                    |                  |              |                  |                |                 |              |
|     | (ii) Value on which Service Tax is payable @ 8%                                                                                                    |                  |              |                  |                |                 |              |
|     | (iii) Value on which Service Tax is payable @ 10%                                                                                                   |                  |              |                  |                |                 |              |
|     | (iv) value on which Service Tax is payable @ 12%                                                                                                    | 2,50,000.00      |              |                  |                |                 |              |
| (a) | (v) other rate, if any<br>Service Tex Develoe = (5% of f(i) + 0% of f(ii) + 40% of                                                                  | 20,000,00        |              |                  |                |                 |              |
| (g) | Service Tax Payable = $(5\% \text{ Of } I(1) + 8\% \text{ Of } I(1) + 10\% \text{ Of } f(iii) + 12\% \text{ of } f(iv) + f(v)X \text{ other rate})$ | 30,000.00        |              |                  |                |                 |              |
| (h) | Education Cess payable = ( $@2\%$ of Service Tax)                                                                                                   | 600.00           |              |                  |                |                 |              |
| (i) | Secondary and Higher Education Cess payable = (                                                                                                    | 300.00           |              |                  |                |                 |              |
| an  | Taxable amount charged                                                                                                    |                  |              | 1 1              |                | 1 1             |              |
| (i) | Gross amount for which bills / invoices / challans are                                                                                              | 2,50,000.00      |              |                  |                |                 |              |
|     | issued relating to service provided / to be provided (                                                                                              |                  |              |                  |                |                 |              |
|     | including export of service and exempted service)                                                                                                   |                  |              |                  |                |                 |              |
| (k) | Money equivalent of other consideration charged, if                                                                                                 |                  |              |                  |                |                 |              |
| 10  | any, in a form other than money                                                                                                    |                  |              |                  |                |                 |              |
| (U) | provided                                                                                                    |                  |              |                  |                |                 |              |
| (m) | Amount charged for exempted service provided / to be<br>provided (other than export of service given at (I)<br>above)                               |                  |              |                  |                |                 |              |
| (n) | Amount charged as pure agent                                                                                                    |                  |              |                  |                |                 |              |
| (0) | Amount claimed as Abatement                                                                                                    |                  |              |                  |                |                 |              |
| (n) | Net taxable amount charged = (j + k) minus (l + m + n                                                                                               | 2,50,000.00      |              |                  |                |                 |              |

Figure 1.19 ST3 E-filing

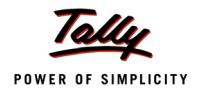

|      | Month / Quarter                                            | October | November | December | January | February | March |
|------|------------------------------------------------------------|---------|----------|----------|---------|----------|-------|
|      | (1)                                                        | (2)     | (3)      | (4)      | (5)     | (6)      | (7)   |
| (I)  | Service Tax Payable                                        |         |          |          |         |          |       |
| (a)  | Gross amount paid in money                                 |         |          |          |         |          |       |
|      | (i) against service received                               |         |          |          |         |          |       |
|      | (ii) in advance for service to be provided                 |         |          |          |         |          |       |
| (b)  | Money equivalent of considerations received / (paid) in    |         |          |          |         |          |       |
|      | a form other than money                                    |         |          |          |         |          |       |
| (C)  | Value on which Service Tax is exempt / not payable         |         |          |          |         |          |       |
|      | (i) Amount received against export of service              |         |          |          |         |          |       |
|      | (ii) Amount received / (paid) towards exempted service     |         |          |          |         |          |       |
|      | (other than export of service, i.e., (i) above)            |         |          |          |         |          |       |
|      | (iii) Amount received as / (paid to) pure agent            |         |          |          |         |          |       |
| (d)  | Abatement amount claimed                                   |         |          |          |         |          |       |
| (e)  | Taxable value = (a+b) minus (c+d)                          |         |          |          |         |          |       |
| (f)  | Service Tax rate wise break-up of taxable value = (e)      |         |          |          |         |          |       |
|      | (i) Value on which Service Tax is payable @ 5%             |         |          |          |         |          |       |
|      | (ii) Value on which Service Tax is payable @ 8%            |         |          |          |         |          |       |
|      | (iii) Value on which Service Tax is payable @ 10%          |         |          |          |         |          |       |
|      | (iv) Value on which Service Tax is payable @ 12%           |         |          |          |         |          |       |
|      | (v) other rate, if any                                     |         |          |          |         |          |       |
| (g)  | Service Tax Payable = (5% of f(i) + 8% of f(ii) + 10% of   |         |          |          |         |          |       |
|      | f(iii) + 12% of f(iv) + f(v)X other rate)                  |         |          |          |         |          |       |
| (h)  | Education Cess payable = (@2% of Service Tax)              |         |          |          |         |          |       |
| (i)  | Secondary and Higher Education Cess payable = (            |         |          |          |         |          |       |
|      | @1% of Service Tax)                                        |         |          |          |         |          |       |
| (II) | TAXABLE AMOUNT PAID                                        |         |          |          |         |          |       |
| (j)  | Gross amount for which bills / invoices / challans are     |         |          |          |         |          |       |
|      | issued relating to service received / to be received (     |         |          |          |         |          |       |
|      | including export of service and exempted service)          |         |          |          |         |          |       |
| (k)  | Money equivalent of other consideration paid, if any, in   |         |          |          |         |          |       |
|      | a form other than money                                    |         |          |          |         |          |       |
| (I)  | Amount paid for exempted service received / to be          |         |          |          |         |          |       |
|      | received (other than export of service given at (I) above) |         |          |          |         |          |       |
| (m)  | Amount paid as pure agent                                  |         |          |          |         |          |       |
| (n)  | Amount claimed as Abatement                                |         |          |          |         |          |       |
| (0)  | Net taxable amount paid = (j + k) - (l + m + n)            |         |          |          |         |          |       |

Figure 1.20 ST3 E-filing

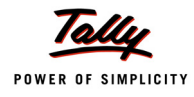

#### 4. Amount of service tax paid in advance under sub-rule(1A) of rule 6.

|     | Month / Quarter             | October | November | December | January | February | March |
|-----|-----------------------------|---------|----------|----------|---------|----------|-------|
|     | (1)                         | (2)     | (3)      | (4)      | (5)     | (6)      | (7)   |
| (a) | Amount deposited in advance |         |          |          |         |          |       |
| (b) | Challan Nos.                |         |          |          |         |          |       |
| (C) | Challan Dates               |         |          |          |         |          |       |

#### 4A. Service Tax, Education Cess and other amounts paid

|       | Month / Quarter                                       | October     | November | December | January | February                              | March |
|-------|-------------------------------------------------------|-------------|----------|----------|---------|---------------------------------------|-------|
|       | (1)                                                   | (Z)         | (3)      | (4)      | (5)     | (6)                                   | (7)   |
| (1)   | Service Tax, Education Cess, Secondary and Higher E   | ducation Ce | ss pald  |          |         |                                       |       |
| (a)   | Service Tax Paid                                      | _           | _        |          |         |                                       |       |
| '     | (I) In cash                                           |             |          |          |         |                                       |       |
|       | (II) by CENVAT Credit                                 | 39,600.00   |          |          |         |                                       |       |
|       | (IIa) by adjustment of amount earlier paid in advance |             |          |          |         |                                       |       |
|       | and adjusted in this period under rule 6 (1A)         |             |          |          |         |                                       |       |
|       | (III) by adjustment of excess amount paid earlier and |             |          |          |         |                                       |       |
|       | adjusted in this period under Rule 6(3) of ST Rules   |             |          |          |         |                                       |       |
|       | (IV) by adjustment of excess amount paid earlier and  |             |          |          |         |                                       |       |
|       | adjusted in this period under Rule 6(4A) of ST Rules  |             |          |          |         |                                       |       |
| (1-1) | Education Conce Bald                                  |             |          |          |         |                                       |       |
| (D)   | Education Cess Pald                                   |             |          |          |         | , , , , , , , , , , , , , , , , , , , |       |
|       | (I) In cash                                           |             |          |          |         |                                       |       |
|       | (II) by CENVAT Credit                                 | /92.00      |          |          |         |                                       |       |
|       | (IIa) by adjustment of amount earlier paid in advance |             |          |          |         |                                       |       |
|       | and adjusted in this period under fulle 6 (TA)        |             |          |          |         |                                       |       |
|       | (III) by adjustment of excess amount paid earlier and |             |          |          |         |                                       |       |
|       | adjusted in this period under Rule 6(3) of ST Rules   |             |          |          |         |                                       |       |
|       | (IV) by adjustment of excess amount paid earlier and  |             |          |          |         |                                       |       |
|       | adjusted in this period under Rule 6(4A) of ST Rules  |             |          |          |         |                                       |       |
| (c)   | Secondary and Higher Education Cess Paid              |             |          |          |         |                                       |       |
| ,     | (I) In cash                                           |             |          |          |         |                                       |       |
|       | (II) by CENVAT Credit                                 | 395.00      |          |          |         |                                       |       |
|       | (iia) by adjustment of amount earlier paid in advance |             |          |          |         |                                       |       |
| 1     | and adjusted in this period under rule 5 (1A)         |             |          |          |         |                                       |       |
|       | (III) by adjustment of excess amount paid earlier and |             |          |          |         |                                       |       |
| 1     | adjusted in this period under Rule 6(3) of ST Rules   |             |          |          |         |                                       |       |
|       | (iv) by adjustment of excess amount paid earlier and  |             |          |          |         |                                       |       |
|       | adjusted in this period under Rule 6(4A) of ST Rules  |             |          |          |         |                                       |       |
|       |                                                       | ·           |          | II       |         | II                                    |       |
| (d)   | Other Amounts Pald                                    |             |          |          |         |                                       |       |
|       | (I) Arrears of revenue paid in cash                   |             |          |          |         |                                       |       |
|       | (II) Arrears of revenue paid in credit                |             |          |          |         |                                       |       |
|       | (III) Arrears of Education Cess paid in cash          |             |          |          |         |                                       |       |
| 1     | (IV) Arrears of Education Cess paid in credit         |             |          |          |         |                                       |       |
|       | (V) Arrears of Sec & Higher Edu Cess paid in cash     |             |          |          |         |                                       |       |
|       | (VI) Arrears of Sec & Higher Edu Cess paid in credit  |             |          |          |         |                                       |       |
|       | (VII) Interest paid                                   |             |          |          |         |                                       |       |
| 1 1   |                                                       | 1           |          |          |         |                                       |       |
| 1 3   | (VIII) Penalty paid                                   |             |          |          |         |                                       |       |
|       | (vill) Penalty paid<br>(IX) Section 73A amount paid   |             |          |          |         |                                       |       |

Figure 1.21 ST3 E-filing

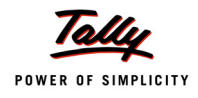

|                                                                                               | amounts paid in ca                                                                                                    |                                                                                                    | _                                                                                                    | 1                                                                                                    | 1                                                                                                    | -                |                      |                      |               |
|-----------------------------------------------------------------------------------------------|----------------------------------------------------------------------------------------------------|----------------------------------------------------------------------------------------------------|----------------------------------------------------------------------------------------------------|----------------------------------------------------------------------------------------------------|----------------------------------------------------------------------------------------------------|------------------|----------------------|----------------------|---------------|
| a)                                                                                            | Challan Nos                                                                                                    |                                                                                                    | (i)                                                                                                    |                                                                                                    |                                                                                                    |                  |                      |                      |               |
|                                                                                               |                                                                                                    |                                                                                                    | (ii)                                                                                                    | ]                                                                                                    |                                                                                                    |                  |                      |                      |               |
|                                                                                               |                                                                                                    |                                                                                                    | (iii)                                                                                                    | ]                                                                                                    |                                                                                                    |                  |                      |                      |               |
|                                                                                               |                                                                                                    |                                                                                                    | (iv)                                                                                                    | ]                                                                                                    |                                                                                                    |                  |                      |                      |               |
|                                                                                               |                                                                                                    |                                                                                                    |                                                                                                    | 1                                                                                                    | 1                                                                                                    |                  |                      |                      |               |
| (D)                                                                                           | Challans Date                                                                                                    |                                                                                                    | (1)                                                                                                    | 1                                                                                                    |                                                                                                    |                  |                      |                      |               |
|                                                                                               |                                                                                                    |                                                                                                    | (11)                                                                                                    | l                                                                                                    |                                                                                                    |                  |                      |                      |               |
|                                                                                               |                                                                                                    |                                                                                                    | (III)<br>(iv)                                                                                                    | 1                                                                                                    |                                                                                                    |                  |                      |                      |               |
| 4B.                                                                                           | Source documents<br>(d)(i) to (vii)                                                                                                    | details for entries at colum                                                                                                    | n 4A(I)                                                                                                    | )(a) (iii), 4A(l)(                                                                                                    | a) (iv), 4A(I)(                                                                                                    | b)(iii), 4A(l)(b | ) (iv), 4A(l)(       | c) (iii), 4A(I)((    | c) (iv), 4A(I |
|                                                                                               | Entry in table                                                                                                    | 44 above                                                                                                    | Sol                                                                                                    | urce docume                                                                                                    | nts No / Per                                                                                                    | boi              | Source               | documents (          | late          |
|                                                                                               | SI. No.                                                                                                    | Month / Quarter                                                                                                    | 300                                                                                                    | arce uocume                                                                                                    | 1113 110.7 FCI                                                                                                    |                  | Jource               | uocumento            | ate           |
|                                                                                               |                                                                                                    |                                                                                                    |                                                                                                    |                                                                                                    |                                                                                                    |                  |                      |                      |               |
|                                                                                               |                                                                                                    |                                                                                                    |                                                                                                    |                                                                                                    |                                                                                                    |                  |                      |                      |               |
|                                                                                               |                                                                                                    |                                                                                                    |                                                                                                    |                                                                                                    |                                                                                                    |                  |                      |                      |               |
|                                                                                               |                                                                                                    |                                                                                                    |                                                                                                    |                                                                                                    |                                                                                                    |                  |                      |                      |               |
|                                                                                               | Details of input stag                                                                                                    | ge CENVAT credit                                                                                                    |                                                                                                    |                                                                                                    |                                                                                                    |                  |                      |                      |               |
| 5.<br>5A.<br>(a)                                                                              | Details of input stag<br>Whether the asses                                                                                                    | ge CENVAT credit<br>see providing exempted / no<br>(1)<br>any exempted or non taxabl                                                                                                    | on taxa                                                                                                    | able service (<br>vice ('Y/N')                                                                                                    | or exempted                                                                                                    | l goods          | (2                   | )                    |               |
| 5.<br>5A.<br>(a)<br>(b)<br>(c)                                                                | Details of input stag<br>Whether the asses<br>Whether providing<br>Whether manufact<br>If any one of the ab<br>receipt or consum<br>CENVAT credit Rule                                                                                                    | ge CENVAT credit<br>see providing exempted / no<br>(1)<br>any exempted or non taxabl<br>uring any exempted goods (<br>ove is yes, whether maintair<br>ption of input service and in<br>2, 2004)                                                                                                    | e serv<br>Y/N')<br>ing so<br>put go                                                                                                    | able service (<br>vice ('Y/N')<br>eparate acco<br>oods (refer to                                                                                                    | unt for<br>rule 6 (2) of                                                                                             | l goods          | (2                   | )                    |               |
| 5.<br>5A.<br>(a)<br>(b)<br>(c)<br>(d)                                                         | Details of input stag<br>Whether the asses<br>Whether providing<br>Whether manufact<br>If any one of the ab<br>receipt or consum<br>CENVAT credit Rule<br>If any one of the (a)<br>availed under rule                                                                                                    | ge CENVAT credit<br>see providing exempted / no<br>(1)<br>any exempted or non taxabl<br>uring any exempted goods (<br>ove is yes, whether maintair<br>ption of input service and inp<br>e, 2004)<br>and (b) is 'yes', and (c) is 'no<br>6 (3) of the Cenvat Credit Ru)                                                                                                    | e serv<br>Y/N')<br>ing se<br>put go<br>p', whi<br>es, 20                                                                                                    | able service (<br>vice ('Y/N')<br>eparate acco<br>ods (refer to<br>ich option is l                                                                                               | unt for<br>rule 6 (2) of                                                                                             | l goods          | (2                   | )                    |               |
| 5.<br>5A.<br>(a)<br>(b)<br>(c)<br>(d)                                                         | Details of input stat<br>Whether the asses<br>Whether providing<br>Whether manufact<br>If any one of the ab<br>receipt or consum<br>CENVAT credit Rule<br>If any one of the (a)<br>availed under rule (<br>(i) Opted to pay an<br>& of the value of pay                                                                                                    | ge CENVAT credit<br>see providing exempted / no<br>(1)<br>any exempted or non taxabl<br>uring any exempted goods (<br>ove is yes, whether maintair<br>ption of input service and in<br>a, 2004)<br>and (b) is 'yes', and (c) is 'no<br>6 (3) of the Cenvat Credit Rul<br>amount equal to 10% of the v<br>sompted service (XIV) or                                                                                                    | e sen<br>Y/N')<br>ing so<br>put go<br>p', whi<br>es, 20<br>value o                                                                                                    | able service (<br>vice ('Y/N')<br>eparate acco<br>wods (refer to<br>ich option is l<br>04<br>of exempted                                                                         | unt for<br>rule 6 (2) of<br>being<br>goods and 8                                                                     | l goods          | (2                   | )                    |               |
| 5.<br>5A.<br>(a)<br>(b)<br>(c)<br>(d)                                                         | Details of input star<br>Whether the asses<br>Whether providing<br>Whether manufact<br>If any one of the ab<br>receipt or consum<br>CENVAT credit Rule<br>If any one of the (a)<br>availed under rule (<br>(i) Opted to pay an<br>and input services<br>provision of exemp                                                                                                    | ge CENVAT credit<br>see providing exempted / no<br>(1)<br>any exempted or non taxabl<br>uring any exempted goods (<br>ove is yes, whether maintair<br>ption of input service and in<br>e, 2004)<br>and (b) is 'yes', and (c) is 'no<br>6 (3) of the Cenvat Credit Rul<br>amount equal to 10% of the v<br>empted service (Y/N); or<br>amount equivalent to CENV/<br>used in or in relation to man<br>ited                                                                                                    | n taxa<br>e sen<br>Y/N')<br>ing so<br>out go<br>o', wh<br>es, 20<br>o', wh<br>alue o<br>alue o                                                                                                    | able service (<br>vice ('Y/N')<br>eparate acco<br>lods (refer to<br>ich option is 1<br>04<br>of exempted<br>edit attributab<br>ure of exemp                                      | unt for<br>rule 6 (2) of<br>being<br>goods and 8<br>le to inputs<br>ted goods of                                     | l goods          | (2                   | )                    |               |
| 5.<br>5A.<br>(a)<br>(b)<br>(c)<br>(d)                                                         | Details of input stag<br>Whether the asses<br>Whether providing<br>Whether manufact<br>If any one of the ab<br>receipt or consum<br>CENVAT credit Rule<br>If any one of the (a)<br>availed under rule (<br>(i) Opted to pay an<br>% of the value of ex<br>(ii) Opted to pay an<br>and input services<br>provision of exemp<br>Amount payable un                                                                                                    | ge CENVAT credit<br>see providing exempted / no<br>(1)<br>any exempted or non taxabl<br>uring any exempted goods (<br>ove is yes, whether maintair<br>ption of input service and ing<br>2, 2004)<br>and (b) is 'yes', and (c) is 'no<br>6 (3) of the Cenvat Credit Rul<br>amount equal to 10% of the v<br>empted service (Y/N); or<br>amount equivalent to CENV/4<br>used in or in relation to man<br>ted                                                                                                    | e serr<br>Y/N')<br>ning s<br>out go<br>o', wh<br>es, 20<br>ralue o<br>alue o<br>T Credit                                                                                                    | able service (<br>vice ('Y/N')<br>eparate acco<br>ods (refer to<br>ich option is I<br>004<br>of exempted<br>edit attributation<br>ure of exemp<br>Rules, 2004                    | unt for<br>rule 6 (2) of<br>being<br>goods and 8<br>le to inputs<br>ted goods of                                     | l goods          | (2                   | )                    |               |
| 5.<br>5A.<br>(a)<br>(b)<br>(c)<br>(d)<br>55AA.                                                | Details of input stag<br>Whether the asses<br>Whether providing<br>Whether manufact<br>If any one of the ab<br>receipt or consum<br>CENVAT credit Rule<br>If any one of the (a)<br>availed under rule (<br>(i) Opted to pay an<br>% of the value of ex<br>(ii) Opted to pay an<br>and input services<br>provision of exemp<br>Amount payable un                                                                                                    | ge CENVAT credit<br>see providing exempted / no<br>(1)<br>any exempted or non taxabl<br>uring any exempted goods (<br>ove is yes, whether maintair<br>ption of input service and in<br>a, 2004)<br>and (b) is 'yes', and (c) is 'no<br>6 (3) of the Cenvat Credit Rul<br>amount equal to 10% of the v<br>sempted service (Y/N); or<br>amount equivalent to CENV/<br>used in or in relation to man<br>ted<br>der rule 6 (3) of the Cenvat C                                                                                                    | e serr<br>Y/N')<br>ing so<br>out go<br>o', wh<br>es, 20<br>value o<br>value o<br>value o<br>credit                                                                                                    | able service (<br>vice ('Y/N')<br>eparate acco<br>ods (refer to<br>ich option is I<br>004<br>of exempted<br>edit attributab<br>ure of exemp<br>Rules, 2004<br>October            | unt for<br>rule 6 (2) of<br>being<br>goods and 8<br>ble to inputs<br>ted goods of                                    | l goods          | January              | )<br>February        | March         |
| 5.<br>(a)<br>(b)<br>(c)<br>(d)<br>53AA.                                                       | Details of input stag<br>Whether the asses<br>Whether providing<br>Whether manufact<br>If any one of the ab<br>receipt or consum<br>CENVAT credit Rule<br>If any one of the (a)<br>availed under rule (<br>(i) Opted to pay an<br>% of the value of ex<br>(ii) Opted to pay an<br>and input services<br>provision of exemp<br>Amount payable un                                                                                                    | ge CENVAT credit<br>see providing exempted / no<br>(1)<br>any exempted or non taxabl<br>uring any exempted goods (<br>ove is yes, whether maintair<br>ption of input service and in<br>a, 2004)<br>and (b) is 'yes', and (c) is 'm<br>6 (3) of the Cenvat Credit Rul<br>amount equal to 10% of the v<br>tempted service (Y/N); or<br>amount equivalent to CENV/<br>used in or in relation to man<br>ted<br>der rule 6 (3) of the Cenvat C<br>Month / Quarter<br>(1)                                                                                                    | n taxa<br>e sen<br>Y/N')<br>ning s<br>pout go<br>o', wh<br>es, 20<br>ralue o<br>ufacto                                                                                                    | able service (<br>vice ('Y/N')<br>eparate acco<br>oods (refer to<br>ich option is I<br>004<br>of exempted<br>edit attributab<br>ure of exemp<br>Rules, 2004<br>October<br>(2)    | or exempted<br>unt for<br>rule 6 (2) of<br>being<br>goods and 8<br>le to inputs<br>ted goods or<br>November<br>( 3 ) | l goods          | (2<br>January<br>(5) | )<br>February<br>(6) | March<br>(7)  |
| 5.<br>5A.<br>(a)<br>(b)<br>(c)<br>(d)<br>5AA.<br>(a)                                          | Details of input stag<br>Whether the asses<br>Whether providing<br>Whether manufact<br>If any one of the ab<br>receipt or consum<br>CENVAT credit Rule<br>If any one of the (a)<br>availed under rule (i)<br>Opted to pay an<br>and input services<br>provision of exemp<br>Amount payable un                                                                                                    | ge CENVAT credit<br>see providing exempted / no<br>(1)<br>any exempted or non taxabl<br>uring any exempted goods (<br>ove is yes, whether maintair<br>ption of input service and in<br>a, 2004)<br>and (b) is 'yes', and (c) is 'm<br>6 (3) of the Cenvat Credit Rul<br>amount equal to 10% of the v<br>tempted service (Y/N); or<br>amount equivalent to CENV/<br>used in or in relation to man<br>ted<br>der rule 6 (3) of the Cenvat C<br>Month / Quarter<br>(1)<br>goods cleared                                                                                                    | n taxa<br>e sen<br>Y/N')<br>ning so<br>pot go<br>o', wh<br>es, 20<br>o', wh<br>es, 20<br>o', wh<br>cout go<br>alue o<br>ufactu                                                                                                    | able service (<br>vice ('Y/N')<br>eparate acco<br>ods (refer to<br>ich option is I<br>004<br>of exempted<br>edit attributab<br>ure of exemp<br>Rules, 2004<br>October<br>(2)     | unt for<br>rule 6 (2) of<br>being<br>goods and 8<br>le to inputs<br>ted goods of<br>November<br>( 3 )                | l goods          | (2<br>January<br>(5) | )<br>February<br>(6) | March<br>(7)  |
| 5.<br>(a)<br>(b)<br>(c)<br>(d)<br>(d)<br>(b)<br>(c)                                           | Details of input stag<br>Whether the asses<br>Whether providing<br>Whether manufact<br>If any one of the ab<br>receipt or consum<br>CENVAT credit Rule<br>If any one of the (a)<br>availed under rule (i) Opted to pay an<br>availed under rule (ii) Opted to pay an<br>and input services<br>provision of exemp<br>Amount payable un                                                                                                    | ge CENVAT credit<br>see providing exempted / no<br>(1)<br>any exempted or non taxabl<br>uring any exempted goods (<br>ove is yes, whether maintair<br>ption of input service and in<br>a, 2004)<br>and (b) is 'yes', and (c) is 'no<br>6 (3) of the Cenvat Credit Rul<br>amount equal to 10% of the v<br>sempted service (Y/N); or<br>amount equivalent to CENV/<br>used in or in relation to man<br>ited<br>der rule 6 (3) of the Cenvat C<br>Month / Quarter<br>(1)<br>goods cleared<br>services provided                                                                              | e serv<br>Y/N')<br>ing s<br>out go<br>o', wh<br>es, 20<br>alue o<br>v', alue o<br>c'redit                                                                                                    | able service (<br>vice ('Y/N')<br>eparate acco<br>ods (refer to<br>ich option is I<br>004<br>of exempted<br>edit attributab<br>ure of exemp<br>Rules, 2004<br>October<br>(2)     | or exempted<br>unt for<br>rule 6 (2) of<br>being<br>goods and 8<br>le to inputs<br>ted goods or<br>November<br>( 3 ) | l goods          | January<br>(5)       | )<br>February<br>(6) | March<br>(7)  |
| 5.<br>5A.<br>(a)<br>(b)<br>(c)<br>(d)<br>55AA.<br>(a)<br>(b)<br>(c)                           | Details of input star<br>Whether the asses<br>Whether providing<br>Whether manufact<br>If any one of the ab<br>receipt or consum<br>CENVAT credit Rule<br>If any one of the (a)<br>availed under rule (<br>(i) Opted to pay an<br>and input services<br>provision of exemp<br>Amount payable un<br>Value of exempted of<br>Value of exempted of<br>Amount paid under<br>2004, by CENVAT C                                                                                                    | ge CENVAT credit<br>see providing exempted / no<br>(1)<br>any exempted or non taxabl<br>uring any exempted goods (<br>ove is yes, whether maintair<br>ption of input service and input<br>e, 2004)<br>and (b) is 'yes', and (c) is 'ne<br>5 (3) of the Cenvat Credit Rul<br>amount equal to 10% of the vi-<br>tempted service (Y/N); or<br>amount equivalent to CENV/<br>used in or in relation to manited<br>der rule 6 (3) of the Cenvat C<br>Month / Quarter<br>(1)<br>poods cleared<br>services provided<br>rule 6(3) of Cenvat Credit Rul<br>redit                                  | e sen<br>Y/N')<br>ing s<br>out go<br>o', wh<br>es, 20<br>alue o<br>alue o<br>VT Cre<br>ufactu                                                                                                    | able service (<br>vice ('Y/N')<br>eparate acco<br>loods (refer to<br>ich option is l<br>04<br>of exempted (<br>edit attributate<br>ure of exemp<br>Rules, 2004<br>October<br>(2) | unt for<br>rule 6 (2) of<br>being<br>goods and 8<br>ble to inputs<br>ted goods of<br>November<br>( 3 )               | I goods          | (2<br>January<br>(5) | )<br>February<br>(6) | March<br>(7)  |
| 5.<br>5A.<br>(a)<br>(b)<br>(c)<br>(d)<br>(b)<br>(c)<br>(d)<br>(d)                             | Details of input stag<br>Whether the asses<br>Whether providing<br>Whether manufact<br>If any one of the ab<br>receipt or consum<br>CENVAT credit Rule<br>If any one of the (a)<br>availed under rule (i)<br>Opted to pay an<br>% of the value of ex<br>(ii) Opted to pay an<br>and input services<br>provision of exemp<br>Amount payable un<br>Value of exempted of<br>Value of exempted of<br>Amount paid under<br>2004, by CENVAT C                                                                                                    | ge CENVAT credit<br>see providing exempted / no<br>(1)<br>any exempted or non taxabl<br>uring any exempted goods (<br>ove is yes, whether maintair<br>ption of input service and ing<br>2, 2004)<br>and (b) is 'yes', and (c) is 'no<br>6 (3) of the Cenvat Credit Rul<br>amount equal to 10% of the v<br>tempted service (Y/N); or<br>amount equivalent to CENV/<br>used in or in relation to man<br>ted<br>der rule 6 (3) of the Cenvat C<br>Month / Quarter<br>(1)<br>goods cleared<br>services provided<br>rule 6(3) of Cenvat Credit Rul<br>redit<br>rule 6(3) of Cenvat Credit Rul | e serving so<br><u>e serving</u> so<br><u>y'/N')</u><br>ing so<br>pout goo<br>pout goo                                                               | able service (<br>vice ('Y/N')<br>eparate acco<br>loods (refer to<br>ich option is I<br>004<br>of exempted<br>edit attributate<br>ure of exempt<br>Rules, 2004<br>October<br>(2) | or exempted<br>unt for<br>rule 6 (2) of<br>being<br>goods and 8<br>le to inputs<br>ted goods of<br>November<br>( 3 ) | l goods          | January<br>(5)       | )<br>February<br>(6) | March<br>(7)  |
| 5.<br>5A.<br>(a)<br>(b)<br>(c)<br>(d)<br>(c)<br>(d)<br>(c)<br>(d)<br>(c)                      | Details of input stage<br>Whether the asses<br>Whether providing<br>Whether manufact<br>If any one of the ab<br>receipt or consum<br>CENVAT credit Rule<br>If any one of the (a)<br>availed under rule (i)<br>Opted to pay an<br>% of the value of exemp<br>(ii) Opted to pay an<br>and input services<br>provision of exemp<br>Amount payable un<br>Value of exempted of<br>Value of exempted of<br>Amount paid under<br>2004, by CENVAT C<br>Amount paid under<br>2004, by cash                                                                           | ge CENVAT credit<br>see providing exempted / no<br>(1)<br>any exempted or non taxabl<br>uring any exempted goods (<br>ove is yes, whether maintair<br>ption of input service and in<br>a, 2004)<br>and (b) is 'yes', and (c) is 'n-<br>6 (3) of the Cenvat Credit Rul<br>amount equivalent to CENV/<br>used in or in relation to man<br>ited<br>der rule 6 (3) of the Cenvat C<br>Month / Quarter<br>(1)<br>goods cleared<br>services provided<br>rule 6(3) of Cenvat Credit Rul<br>redit<br>rule 6(3) of Cenvat Credit Rul<br>(c) c(d)                                                  | e serving s<br>e serving s<br>(Y/N')<br>ing s<br>out goo<br>o', who<br>es, 20<br>o', who<br>es, 20<br>o', who | able service (<br>vice ('Y/N')<br>eparate acco<br>loods (refer to<br>ich option is I<br>004<br>of exempted<br>edit attributate<br>ure of exempt<br>Rules, 2004<br>October<br>(2) | or exempted<br>unt for<br>rule 6 (2) of<br>being<br>goods and 8<br>le to inputs<br>ted goods of<br>November<br>( 3 ) | l goods          | (2<br>January<br>(5) | )<br>February<br>(6) | March<br>(7)  |
| 5.<br>5A.<br>(b)<br>(c)<br>(d)<br>(c)<br>(d)<br>(c)<br>(d)<br>(c)<br>(d)<br>(c)<br>(d)        | Details of input stag<br>Whether the asses<br>Whether providing<br>Whether manufact<br>If any one of the ab<br>receipt or consum<br>CENVAT credit Rule<br>If any one of the (a)<br>availed under rule (i)<br>Opted to pay an<br>% of the value of exemp<br>(ii) Opted to pay an<br>and input services<br>provision of exemp<br>Amount payable un<br>Value of exempted of<br>Value of exempted of<br>Amount paid under<br>2004, by CENVAT C<br>Amount paid under<br>2004, by cash<br>Total amount paid                                                       | ge CENVAT credit<br>see providing exempted / no<br>(1)<br>any exempted or non taxabl<br>uring any exempted goods (<br>ove is yes, whether maintair<br>ption of input service and in<br>a, 2004)<br>and (b) is 'yes', and (c) is 'n-<br>6 (3) of the Cenvat Credit Rul<br>amount equivalent to CENV/<br>used in or in relation to man<br>ited<br>der rule 6 (3) of the Cenvat C<br>Month / Quarter<br>(1)<br>goods cleared<br>services provided<br>rule 6(3) of Cenvat Credit Rul<br>redit<br>rule 6(3) of Cenvat Credit Rul<br>redit<br>rule 6(3) of Cenvat Credit Rul                   | e serving s                                                                                                    | able service (<br>vice ('Y/N')<br>eparate acco<br>ods (refer to<br>ich option is I<br>004<br>of exempted<br>edit attributate<br>ure of exempt<br>Rules, 2004<br>October<br>(2)   | or exempted<br>unt for<br>rule 6 (2) of<br>being<br>goods and 8<br>le to inputs<br>ted goods of<br>November<br>( 3 ) | l goods          | (2<br>January<br>(5) | )<br>February<br>(6) | March<br>(7)  |
| 5.<br>5A.<br>(a)<br>(b)<br>(c)<br>(d)<br>(d)<br>(c)<br>(d)<br>(e)<br>(f)<br>(c)<br>(c)<br>(c) | Details of input stag<br>Whether the asses<br>Whether providing<br>Whether manufact<br>If any one of the ab<br>receipt or consum<br>CENVAT credit Rule<br>If any one of the (a)<br>availed under rule (<br>(i) Opted to pay an<br>% of the value of exemp<br>(ii) Opted to pay an<br>and input services<br>provision of exemp<br>Amount payable un<br>Value of exempted of<br>Value of exempted of<br>Value of exempted of<br>Amount paid under<br>2004, by CENVAT C<br>Amount paid under<br>2004, by cash<br>Total amount paid =<br>Challan Nos, vide with | ge CENVAT credit<br>see providing exempted / no<br>(1)<br>any exempted or non taxabl<br>uring any exempted goods (<br>ove is yes, whether maintain<br>ption of input service and in<br>a, 2004)<br>and (b) is 'yes', and (c) is 'n-<br>6 (3) of the Cenvat Credit Rul<br>amount equivalent to CENV/<br>used in or in relation to man<br>ited<br>der rule 6 (3) of the Cenvat C<br>Month / Quarter<br>(1)<br>goods cleared<br>services provided<br>rule 6(3) of Cenvat Credit Rul<br>redit<br>rule 6(3) of Cenvat Credit Rul<br>redit<br>(c) +(d)<br>nich amount mentioned in (d) i       | e ser<br>Y/N')<br>ing so<br>out go<br>o', wh<br>es, 20<br>alue o<br>in a ser<br>ufactu<br>credit<br>es,<br>es,<br>es,<br>s paid                                                                                                    | able service (<br>vice ('Y/N')<br>eparate acco<br>loods (refer to<br>ich option is I<br>004<br>of exempted<br>edit attributate<br>ure of exempt<br>Rules, 2004<br>October<br>(2) | or exempted<br>unt for<br>rule 6 (2) of<br>being<br>goods and 8<br>le to inputs<br>ted goods on<br>November<br>( 3 ) | l goods          | (2<br>January<br>(5) | )<br>February<br>(6) | March<br>(7)  |

Figure 1.22 ST3 E-filing

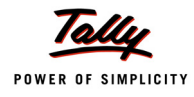

|                   | Month / Quarter                                                                                                    | October                                                                      | November    | December    | January     | February    | March      |
|-------------------|----------------------------------------------------------------------------------------------------|------------------------------------------------------------------------------|-------------|-------------|-------------|-------------|------------|
|                   | (1)                                                                                                    | (2)                                                                          | (3)         | (4)         | (5)         | (6)         | (7)        |
| (I)               | CENVAT Credit of Service Tax and Central Excise                                                                                                    |                                                                              |             |             |             |             |            |
| (-)               | Duty                                                                                                    | 00.005.44                                                                    | 4 20 200 44 | 4 20 015 44 | 4 20 255 44 | 4 20 015 44 | 4 20 000 4 |
| (a)               | Opening Balance                                                                                                    | 88,095.44                                                                    | 1,30,055.44 | 1,30,055.44 | 1,30,055.44 | 1,30,055.44 | 1,30,055.4 |
| (D)               |                                                                                                    | 40.000.00                                                                    | 1           |             |             |             |            |
|                   | (i) On Inputs                                                                                                    | 18,000.00                                                                    |             |             |             |             |            |
|                   | (II) On Capital Goods                                                                                                    |                                                                              |             |             |             |             |            |
|                   | (III) On Input Services received directly                                                                                                    | 88,160.00                                                                    |             |             |             |             |            |
|                   | (IV) As received from input service distributor                                                                                                    |                                                                              |             |             |             |             |            |
|                   | (v) From inter unit transfer by a LTU                                                                                                    |                                                                              |             |             |             |             |            |
|                   | Total Credit Taken = (i+ii+iii+iv+v)                                                                                                    | 1,06,160.00                                                                  |             |             |             |             |            |
| (C)               | Credit Utilized                                                                                                    |                                                                              |             |             |             |             |            |
|                   | (i) For Payment of Service Tax                                                                                                    | 39,600.00                                                                    |             |             |             |             |            |
|                   | (ii) For Payment of Education Cess on taxable service                                                                                                    |                                                                              |             |             |             |             |            |
|                   | (iii) For Payment of Excise or any Other Duty                                                                                                    | 18,000.00                                                                    |             |             |             |             |            |
|                   | (iv) Towards clearance of Input Goods and Capital                                                                                                    |                                                                              |             |             |             |             |            |
|                   | Goods removed as such                                                                                                    |                                                                              |             |             |             |             |            |
|                   | (v) Towards inter unit transfer of LTU                                                                                                    |                                                                              |             |             |             |             |            |
|                   | (vi) for payment under rule 6 (3) of the Cenvat Credit                                                                                                    |                                                                              |             |             |             |             |            |
|                   | Rules, 2004                                                                                                    |                                                                              |             |             |             |             |            |
|                   | Total Credit Utilized = (i+ii+iii+iv+v+vi)                                                                                                    | 57,600.00                                                                    |             |             |             |             |            |
| (d)               | Closing Balance of CENVAT Credit = (a+b-c)                                                                                                    | 1,36,655.44                                                                  | 1,36,655.44 | 1,36,655.44 | 1,36,655.44 | 1,36,655.44 | 1,36,655.4 |
|                   |                                                                                                    |                                                                              |             |             |             |             |            |
| (a)               | Opening Balance                                                                                                    | 2,642.86                                                                     | 4,099.66    | 4,099.66    | 4,099.66    | 4,099.66    | 4,099.6    |
| (a)<br>(b)        | Opening Balance<br>Credit of Education Cess and Secondary and Higher                                                                                                    | 2,642.86                                                                     | 4,099.66    | 4,099.66    | 4,099.66    | 4,099.66    | 4,099.6    |
| (a)<br>(b)        | Opening Balance<br>Credit of Education Cess and Secondary and Higher<br>Education Cess Taken                                                                                                    | 2,642.86                                                                     | 4,099.66    | 4,099.66    | 4,099.66    | 4,099.66    | 4,099.6    |
| (a)<br>(b)        | Opening Balance<br>Credit of Education Cess and Secondary and Higher<br>Education Cess Taken<br>(i) On Inputs                                                                                                    | <b>2,642.86</b><br>540.00                                                    | 4,099.66    | 4,099.66    | 4,099.66    | 4,099.66    | 4,099.6    |
| (a)<br>(b)        | Opening Balance<br>Credit of Education Cess and Secondary and Higher<br>Education Cess Taken<br>(i) On Inputs<br>(ii) On Capital Goods                                                                                                    | <b>2,642.86</b>                                                              | 4,099.66    | 4,099.66    | 4,099.66    | 4,099.66    | 4,099.6    |
| (a)<br>(b)        | Opening Balance<br>Credit of Education Cess and Secondary and Higher<br>Education Cess Taken<br>(i) On Inputs<br>(ii) On Capital Goods<br>(iii) On Input Services received directly                                                                                                    | 2,642.86                                                                     | 4,099.66    | 4,099.66    | 4,099.66    | 4,099.66    | 4,099.6    |
| (a)<br>(b)        | Opening Balance<br>Credit of Education Cess and Secondary and Higher<br>Education Cess Taken<br>(i) On Inputs<br>(ii) On Capital Goods<br>(iii) On Input Services received directly<br>(iv) As received from input service distributor                                                                                                    | 2,642.86<br>540.00<br>2,644.80                                               | 4,099.66    | 4,099.66    | 4,099.66    | 4,099.66    | 4,099.6    |
| (a)<br>(b)        | Opening Balance<br>Credit of Education Cess and Secondary and Higher<br>Education Cess Taken<br>(i) On Inputs<br>(ii) On Capital Goods<br>(iii) On Input Services received directly<br>(iv) As received from input service distributor<br>(v) From inter unit transfer by a LTU                                                                                                    | 2,642.86                                                                     | 4,099.66    | 4,099.66    | 4,099.66    | 4,099.66    | 4,099.6    |
| (a)<br>(b)        | Opening Balance<br>Credit of Education Cess and Secondary and Higher<br>Education Cess Taken<br>(i) On Inputs<br>(ii) On Capital Goods<br>(iii) On Input Services received directly<br>(iv) As received from input service distributor<br>(v) From inter unit transfer by a LTU<br>Total Credit of Education Cess and Secondary and                                                                                                    | 2,642.86                                                                     | 4,099.66    | 4,099.66    | 4,099.66    | 4,099.66    | 4,099.6    |
| (a)<br>(b)        | Opening Balance<br>Credit of Education Cess and Secondary and Higher<br>Education Cess Taken<br>(i) On Inputs<br>(ii) On Capital Goods<br>(iii) On Input Services received directly<br>(iv) As received from input service distributor<br>(v) From inter unit transfer by a LTU<br>Total Credit of Education Cess and Secondary and<br>Higher Education Cess Taken = (i+ii+iii+ii+iv+v)                                                                                                    | 2,642.86<br>540.00<br>2,644.80<br>3,184.80                                   | 4,099.66    | 4,099.66    | 4,099.66    | 4,099.66    | 4,099.6    |
| (a)<br>(b)        | Opening Balance<br>Credit of Education Cess and Secondary and Higher<br>Education Cess Taken<br>(i) On Inputs<br>(ii) On Capital Goods<br>(iii) On Input Services received directly<br>(iv) As received from input service distributor<br>(v) From inter unit transfer by a LTU<br>Total Credit of Education Cess and Secondary and<br>Higher Education Cess Taken = (i+ii+iii+ii+iv+v)<br>Credit of Education Cess and Secondary and Higher                                                                                                    | 2,642.86<br>540.00<br>2,644.80<br>3,184.80                                   | 4,099.66    | 4,099.66    | 4,099.66    | 4,099.66    | 4,099.6    |
| (a)<br>(b)        | Opening Balance         Credit of Education Cess and Secondary and Higher         Education Cess Taken         (i) On Inputs         (iii) On Capital Goods         (iiii) On Input Services received directly         (iv) As received from input service distributor         (v) From inter unit transfer by a LTU         Total Credit of Education Cess and Secondary and         Higher Education Cess Taken = (i+ii+iii+iv+v)         Credit of Education Cess and Secondary and Higher         Education Cess Utilized                                                                                                    | 2,642.86<br>540.00<br>2,644.80<br>3,184.80                                   | 4,099.66    | 4,099.66    | 4,099.66    | 4,099.66    | 4,099.6    |
| (a)<br>(b)        | Opening Balance<br>Credit of Education Cess and Secondary and Higher<br>Education Cess Taken<br>(i) On Inputs<br>(ii) On Capital Goods<br>(iii) On Input Services received directly<br>(iv) As received from input service distributor<br>(v) From inter unit transfer by a LTU<br>Total Credit of Education Cess and Secondary and<br>Higher Education Cess Taken = (i+ii+iii+ii+v+v)<br>Credit of Education Cess and Secondary and Higher<br>Education Cess Utilized<br>(i) For Payment of Education Cess and Secondary and                                                                                                    | 2,642.86<br>540.00<br>2,644.80<br>3,184.80                                   | 4,099.66    | 4,099.66    | 4,099.66    | 4,099.66    | 4,099.6    |
| (a)<br>(b)<br>(c) | Opening Balance<br>Credit of Education Cess and Secondary and Higher<br>Education Cess Taken<br>(i) On Inputs<br>(ii) On Capital Goods<br>(iii) On Input Services received directly<br>(iv) As received from input service distributor<br>(v) From inter unit transfer by a LTU<br>Total Credit of Education Cess and Secondary and<br>Higher Education Cess Taken = (i+ii+iii+ii+v+v)<br>Credit of Education Cess and Secondary and Higher<br>Education Cess Utilized<br>(i) For Payment of Education Cess and Secondary and<br>Higher Education Cess on services                                                                                                    | 2,642.86<br>540.00<br>2,644.80<br>3,184.80<br>1,188.00                       | 4,099.66    | 4,099.66    | 4,099.66    | 4,099.66    | 4,099.6    |
| (a)<br>(b)<br>(c) | Opening Balance         Credit of Education Cess and Secondary and Higher         Education Cess Taken         (i) On Inputs         (iii) On Capital Goods         (iiii) On Input Services received directly         (iv) As received from input service distributor         (v) From inter unit transfer by a LTU         Total Credit of Education Cess and Secondary and         Higher Education Cess Taken = (i+ii+iii+iv+v)         Credit of Education Cess and Secondary and Higher         Education Cess Utilized         (i) For Payment of Education Cess and Secondary and         Higher Education Cess on services         (ii) For Payment of Education Cess and Secondary and                                                                                                    | 2,642.86<br>540.00<br>2,644.80<br>3,184.80<br>1,188.00<br>540.00             | 4,099.66    | 4,099.66    | 4,099.66    | 4,099.66    | 4,099.6    |
| (a)<br>(b)<br>(c) | Opening Balance         Credit of Education Cess and Secondary and Higher         Education Cess Taken         (i) On Inputs         (ii) On Capital Goods         (iii) On Input Services received directly         (iv) As received from input service distributor         (v) From inter unit transfer by a LTU         Total Credit of Education Cess and Secondary and         Higher Education Cess and Secondary and Higher         Education Cess and Secondary and Higher         Education Cess on Secondary and Higher         Education Cess on services         (ii) For Payment of Education Cess and Secondary and         Higher Education Cess on services         (ii) For Payment of Education Cess and Secondary and         Higher Education Cess on services         (ii) For Payment of Education Cess and Secondary and                                                                                                    | 2,642.86<br>540.00<br>2,644.80<br>3,184.80<br>1,188.00<br>540.00             | 4,099.66    | 4,099.66    | 4,099.66    | 4,099.66    | 4,099.6    |
| (a)<br>(b)<br>(c) | Opening Balance         Credit of Education Cess and Secondary and Higher         Education Cess Taken         (i) On Inputs         (ii) On Capital Goods         (iii) On Capital Goods         (iv) As received from input service distributor         (v) From inter unit transfer by a LTU         Total Credit of Education Cess and Secondary and         Higher Education Cess Taken = (i+ii+iii+iii+iv+v)         Credit of Education Cess and Secondary and Higher         Education Cess Utilized         (i) For Payment of Education Cess and Secondary and         Higher Education Cess on services         (ii) For Payment of Education Cess and Secondary and         Higher Education Cess on services         (iii) For Payment of Education Cess and Secondary and         Higher Education Cess on services         (iii) For Payment of Education Cess and Secondary and         Higher Education Cess on services         (iii) For Payment of Education Cess and Secondary and Higher Education Cess on goods         (iiii) Towards Payment of Education Cess and Secondary                                                                  | 2,642.86<br>540.00<br>2,644.80<br>3,184.80<br>1,188.00<br>540.00             | 4,099.66    | 4,099.66    | 4,099.66    | 4,099.66    | 4,099.6    |
| (a)<br>(b)<br>(c) | Opening Balance         Credit of Education Cess and Secondary and Higher         Education Cess Taken         (i) On Inputs         (ii) On Capital Goods         (iii) On Capital Goods         (iii) On Input Services received directly         (iv) As received from input service distributor         (v) From inter unit transfer by a LTU         Total Credit of Education Cess and Secondary and         Higher Education Cess Taken = (i+ii+iii+ii+iv+v)         Credit of Education Cess and Secondary and Higher         Education Cess Utilized         (i) For Payment of Education Cess and Secondary and         Higher Education Cess on services         (ii) For Payment of Education Cess and Secondary and         Higher Education Cess on services         (iii) For Payment of Education Cess and Secondary and         Higher Education Cess on goods         (iiii) Towards Payment of Education Cess and Secondary and Higher Education Cess on clearance                                                                                                    | 2,642.86<br>540.00<br>2,644.80<br>3,184.80<br>1,188.00<br>540.00             | 4,099.66    | 4,099.66    | 4,099.66    | 4,099.66    | 4,099.6    |
| (a)<br>(b)<br>(c) | Opening Balance         Credit of Education Cess and Secondary and Higher         Education Cess Taken         (i) On Inputs         (ii) On Capital Goods         (iii) On Capital Goods         (iv) As received from input service distributor         (v) From inter unit transfer by a LTU         Total Credit of Education Cess and Secondary and         Higher Education Cess Taken = (i+ii+ii+ii+iv+v)         Credit of Education Cess and Secondary and Higher         Education Cess Utilized         (i) For Payment of Education Cess and Secondary and         Higher Education Cess on services         (ii) For Payment of Education Cess and Secondary and         Higher Education Cess on services         (iii) For Payment of Education Cess and Secondary and         Higher Education Cess on goods         (iiii) Towards Payment of Education Cess and Secondary and Higher Education Cess on clearance of Input Goods and Capital Goods removed as such                                                                                                    | 2,642.86<br>540.00<br>2,644.80<br>3,184.80<br>1,188.00<br>540.00             | 4,099.66    | 4,099.66    | 4,099.66    | 4,099.66    | 4,099.6    |
| (a)<br>(b)        | Opening Balance         Oredit of Education Cess and Secondary and Higher         Education Cess Taken         (ii) On Inputs         (iii) On Capital Goods         (iiii) On Input Services received directly         (iv) As received from input service distributor         (v) From inter unit transfer by a LTU         Total Credit of Education Cess and Secondary and         Higher Education Cess Taken = (i+ii+iii+iv+v)         Credit of Education Cess and Secondary and Higher         Education Cess Utilized         (ii) For Payment of Education Cess and Secondary and         Higher Education Cess on services         (iii) For Payment of Education Cess and Secondary and         Higher Education Cess on services         (iii) For Payment of Education Cess and Secondary and         Higher Education Cess on goods         (iiii) Towards Payment of Education Cess and Secondary and Higher Education Cess on clearance of Input Goods and Capital Goods removed as such         (iv) Towards inter unit transfer of LTU                                                                                                    | 2,642.86<br>540.00<br>2,644.80<br>3,184.80<br>1,188.00<br>540.00             | 4,099.66    | 4,099.66    | 4,099.66    | 4,099.66    | 4,099.6    |
| (a)<br>(b)        | Opening Balance         Oredit of Education Cess and Secondary and Higher         Education Cess Taken         (i) On Inputs         (iii) On Capital Goods         (iiii) On Input Services received directly         (iv) As received from input service distributor         (v) From inter unit transfer by a LTU         Total Credit of Education Cess and Secondary and         Higher Education Cess Taken = (i+ii+iii+iv+v)         Credit of Education Cess and Secondary and Higher         Education Cess Utilized         (i) For Payment of Education Cess and Secondary and         Higher Education Cess on services         (ii) For Payment of Education Cess and Secondary and         Higher Education Cess on services         (iii) For Payment of Education Cess and Secondary and         Higher Education Cess on goods         (iii) Towards Payment of Education Cess and Secondary and Higher Education Cess on clearance of Input Goods and Capital Goods removed as such         (iv) Towards inter unit transfer of LTU         Total Credit of Education Cess and Secondary and                                                         | 2,642.86<br>540.00<br>2,644.80<br>3,184.80<br>1,188.00<br>540.00             | 4,099.66    | 4,099.66    | 4,099.66    | 4,099.66    | 4,099.6    |
| (a)<br>(b)        | Opening Balance         Oredit of Education Cess         Credit of Education Cess and Secondary and Higher         Education Cess Taken         (i) On Inputs         (iii) On Capital Goods         (iiii) On Input Services received directly         (iv) As received from input service distributor         (v) From inter unit transfer by a LTU         Total Credit of Education Cess and Secondary and         Higher Education Cess Taken = (i+ii+iii+iv+v)         Credit of Education Cess and Secondary and Higher         Education Cess Utilized         (i) For Payment of Education Cess and Secondary and         Higher Education Cess on services         (iii) For Payment of Education Cess and Secondary and         Higher Education Cess on goods         (iii) Towards Payment of Education Cess and Secondary and         Secondary and Higher Education Cess on clearance         of Input Goods and Capital Goods removed as such         (iv) Towards inter unit transfer of LTU         Total Credit of Education Cess and Secondary and         Higher Education Cess and Secondary and         Higher Education Cess and Secondary and | 2,642.86<br>540.00<br>2,644.80<br>3,184.80<br>1,188.00<br>540.00<br>1,728.00 | 4,099.66    | 4,099.66    | 4,099.66    | 4,099.66    | 4,099.6    |

Figure 1.23 ST3 E-filing

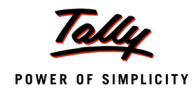

|                                                                                                    | Month / Quarter                                                                                                    | October                                                      | November                                                         | December                                                                 | January                                                                                 | February                                                                                                    | March                               |
|----------------------------------------------------------------------------------------------------|----------------------------------------------------------------------------------------------------|--------------------------------------------------------------|------------------------------------------------------------------|--------------------------------------------------------------------------|-----------------------------------------------------------------------------------------|----------------------------------------------------------------------------------------------------|-------------------------------------|
|                                                                                                    | (1)                                                                                                    | (2)                                                          | (3)                                                              | (4)                                                                      | (5)                                                                                     | (6)                                                                                                    | (7)                                 |
| (1)                                                                                                    | CENVAT Credit of Service Tax and Central Excise<br>Duty                                                                                                    |                                                              |                                                                  |                                                                          |                                                                                         |                                                                                                    |                                     |
| a)                                                                                                    | Opening Balance of CENVAT Credit                                                                                                    |                                                              |                                                                  |                                                                          |                                                                                         |                                                                                                    |                                     |
| b)                                                                                                    | Credit taken (for distribution) on Input Service                                                                                                    |                                                              |                                                                  |                                                                          |                                                                                         |                                                                                                    |                                     |
| C)                                                                                                    | Credit distributed                                                                                                    |                                                              |                                                                  |                                                                          |                                                                                         |                                                                                                    |                                     |
| d)                                                                                                    | Credit not eligible for distribution(rule 7(b) of CENVAT<br>Credit Rules, 2004)                                                                                                    |                                                              |                                                                  |                                                                          |                                                                                         |                                                                                                    |                                     |
| e)                                                                                                    | Closing Balance                                                                                                    |                                                              |                                                                  |                                                                          |                                                                                         |                                                                                                    |                                     |
|                                                                                                    |                                                                                                    |                                                              |                                                                  |                                                                          |                                                                                         |                                                                                                    |                                     |
| II)                                                                                                    | CENVAT Credit of Education Cess and Secondary                                                                                                    |                                                              |                                                                  |                                                                          |                                                                                         |                                                                                                    |                                     |
|                                                                                                    | and Higher Education Cess Credit                                                                                                    |                                                              | 1                                                                |                                                                          |                                                                                         |                                                                                                    |                                     |
| a)                                                                                                    | and Higher Education Cess and Secondary                                                                                                    |                                                              |                                                                  |                                                                          |                                                                                         |                                                                                                    |                                     |
| (b)                                                                                                    | Credit of Education Cess and Secondary and Higher                                                                                                    |                                                              |                                                                  |                                                                          |                                                                                         |                                                                                                    |                                     |
|                                                                                                    | Education Cess taken (for distribution) on Input<br>Service                                                                                                    |                                                              |                                                                  |                                                                          |                                                                                         |                                                                                                    |                                     |
| (C)                                                                                                    | Credit of Education Cess and Secondary and Higher<br>Education Cess distributed                                                                                                    |                                                              |                                                                  |                                                                          |                                                                                         |                                                                                                    |                                     |
| (d)                                                                                                    | Credit of Education Cess and Secondary and Higher                                                                                                    |                                                              |                                                                  |                                                                          |                                                                                         |                                                                                                    |                                     |
|                                                                                                    | Education Cess not eligible for distribution (rule 7(b) of                                                                                                    |                                                              |                                                                  |                                                                          |                                                                                         |                                                                                                    |                                     |
|                                                                                                    | CENIVAT Cradit Pulse, 2004)                                                                                                    |                                                              |                                                                  |                                                                          |                                                                                         |                                                                                                    |                                     |
|                                                                                                    | CENVAI Credit Rules, 2004)                                                                                                    |                                                              |                                                                  |                                                                          |                                                                                         | 1 1                                                                                                    |                                     |
| e)<br>Se                                                                                                    | Closing Balance                                                                                                    |                                                              |                                                                  |                                                                          |                                                                                         |                                                                                                    |                                     |
| (e)<br>Se<br>()   /<br>(ate<br>()   /<br>(e F                                                                                                    | Closing Balance<br>If Assessment memorandum<br>We declare that the above particulars are in accordance<br>d.<br>We have assessed and paid the Service Tax and / or av<br>nance Act, 1994 and the rules made thereunder.<br>We have paid duty within the specified time limit and in<br>the return has been prepared by a Service Tax Return Pr                                            | e with the r<br>ailed and di<br>case of dela                 | ecords and I<br>stributed CE<br>ay, I / We hav                   | books maint<br>NVAT credit<br>re deposited                               | ained by me<br>correctly a<br>the interes                                               | e / us and are<br>s per the pro<br>t leviable the                                                                       | e correctly<br>wisions of<br>ereon. |
| (e)<br>Se<br>()   /<br>tate<br>()   /<br>(e F<br>()   /                                                                                                    | Closing Balance<br>If Assessment memorandum<br>We declare that the above particulars are in accordance<br>d.<br>We have assessed and paid the Service Tax and / or av<br>inance Act, 1994 and the rules made thereunder.<br>We have paid duty within the specified time limit and in<br>he return has been prepared by a Service Tax Return Pr                                            | e with the r<br>ailed and di<br>case of dela<br>reparer (STF | ecords and I<br>stributed CE<br>ay, I / We hav<br>RP), furnish f | books maint<br>NVAT credit<br>re deposited                               | ained by me<br>correctly a<br>the interes<br>Is as below                                | e / us and are<br>s per the pro<br>t leviable the<br>:                                                                  | e correctly<br>wisions of<br>ereon. |
| (e)<br>. Se<br>a)   /<br>tate<br>b)   /<br>ne F<br>c)   /<br>. If t                                                                                                    | Closing Balance<br>If Assessment memorandum<br>We declare that the above particulars are in accordance<br>d.<br>We have assessed and paid the Service Tax and / or av<br>nance Act, 1994 and the rules made thereunder.<br>We have paid duty within the specified time limit and in<br>he return has been prepared by a Service Tax Return Pr<br>entification No. of STRP                 | e with the r<br>ailed and di<br>case of dela<br>reparer (STF | ecords and I<br>stributed CE<br>ay, I / We hav<br>RP), furnish f | books maint<br>NVAT credit<br>re deposited                               | ained by me<br>correctly a<br>the interes<br>Is as below                                | e / us and are<br>s per the pro<br>t leviable the<br>:                                                                  | e correctly<br>wisions of<br>ereon. |
| e)<br>Se<br>) I /<br>ate<br>) I /<br>e Fi<br>) I /<br>If t                                                                                                    | If Assessment memorandum<br>We declare that the above particulars are in accordance<br>d.<br>We have assessed and paid the Service Tax and / or av<br>nance Act, 1994 and the rules made thereunder.<br>We have paid duty within the specified time limit and in<br>he return has been prepared by a Service Tax Return Pr<br>entification No. of STRP                                    | e with the r<br>ailed and di<br>case of dela<br>reparer (STF | ecords and I<br>stributed CE<br>ay, I / We hav<br>RP), furnish f | books maint<br>NVAT credit<br>re deposited<br>iurther detail             | ained by me<br>correctly a<br>the interes<br>is as below                                | e / us and are<br>s per the pro<br>t leviable the<br>:                                                                  | e correctly<br>visions of<br>ereon. |
| (e)<br>7. Se<br>a)   /<br>state<br>b)   /<br>he F<br>c)   /<br>3. If t<br>a)  d                                                                                                    | If Assessment memorandum<br>We declare that the above particulars are in accordance<br>d.<br>We have assessed and paid the Service Tax and / or av<br>nance Act, 1994 and the rules made thereunder.<br>We have paid duty within the specified time limit and in<br>the return has been prepared by a Service Tax Return Pr<br>entification No. of STRP<br>ame of STRP                    | e with the r<br>ailed and di<br>case of dela<br>reparer (STF | ecords and f<br>stributed CE<br>ay, I / We hav<br>RP), furnish f | books maint<br>NVAT credit<br>re deposited<br>iurther detail             | ained by me<br>correctly a<br>the interes<br>is as below                                | e / us and are<br>s per the pro<br>t leviable the<br>:                                                                  | e correctly<br>visions of<br>ereon. |
| (e)<br>. Se<br>a)   //<br>tate<br>))   //<br>ie F<br>:)   //<br>. If t<br>a)   d                                                                                                    | Closing Balance<br>If Assessment memorandum<br>We declare that the above particulars are in accordance<br>d.<br>We have assessed and paid the Service Tax and / or av<br>nance Act, 1994 and the rules made thereunder.<br>We have paid duty within the specified time limit and in<br>the return has been prepared by a Service Tax Return Pr<br>entification No. of STRP<br>ame of STRP | e with the r<br>ailed and di<br>case of dela<br>reparer (STF | ecords and I<br>stributed CE<br>ay, I / We hav<br>RP), furnish f | books maint<br>NVAT credit<br>re deposited<br>iurther detail<br>(Signatu | ained by me<br>correctly a<br>the interes<br>is as below                                | e / us and are<br>s per the pro<br>t leviable the<br>:                                                                  | e correctly<br>wisions of<br>ereon. |
| (e)<br>Se<br>() 1 /<br>ate<br>() 1 /<br>(e F<br>() 1 /<br>() 1 / | Closing Balance<br>If Assessment memorandum<br>We declare that the above particulars are in accordance<br>d.<br>We have assessed and paid the Service Tax and / or av<br>nance Act, 1994 and the rules made thereunder.<br>We have paid duty within the specified time limit and in<br>he return has been prepared by a Service Tax Return Pr<br>entification No. of STRP<br>ame of STRP  | e with the r<br>ailed and di<br>case of dela<br>reparer (STF | ecords and I<br>stributed CE<br>ay, I / We hav<br>RP), furnish f | books maint<br>NVAT credit<br>re deposited<br>iurther detail<br>(Signatu | ained by me<br>correctly a<br>the interes<br>is as below<br>is as below<br>re of Servic | e / us and are<br>s per the pro<br>t leviable the<br>:<br>:<br>:<br>:<br>:<br>:<br>:<br>:<br>:<br>:<br>:<br>:<br>:<br>: | e correctly<br>visions of<br>ereon. |

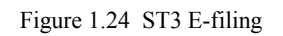

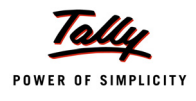

ACKNOWLEDGEMENT

Date: 31-Mar-2013 Place: Bangalore

I hereby acknowledge the receipt of your ST-3 return for the period October 2012 - March 2013

(Signature of the Officer of Central Excise & Service Tax)

(With Name & Official Seal)

Figure 1.25 ST3 E-filing